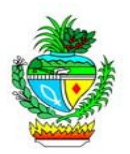

# CARTILHA BÁSICA DO SISTEMA DE FREQUÊNCIA – SFR GESTOR DO PONTO ELETRÔNICO

A Secretaria de Estado de Gestão e Planejamento – SEGPLAN adotou o Sistema de Registro de Ponto Eletrônico como forma de controle de freqüência de seus servidores, a partir de janeiro de 2012, sendo esta, na verdade, mais uma importante ferramenta para uma gestão pública eficiente.

O registro de assiduidade e pontualidade por meio do Ponto Eletrônico deve ser visto como um instrumento de defesa ao bom servidor, na medida em que estabelecerá tratamento igualitário a todos, garantindo o cumprimento da jornada de trabalho.

DECRETO Nº 8.320, DE 12 DE FEVEREIRO DE 2015. A Secretaria de Gestão e Planejamento deverá implantar o Sistema de Registro de Ponto Eletrônico nos órgãos e nas entidades integrantes da administração direta, autárquica e fundacional do Poder Executivo.

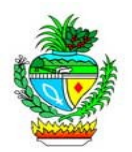

# **CRIANDO USUÁRIO DO SERVIDOR AO PORTAL INTRAGOIÁS**

1º- Quando o servidor não possuir "USUARIO PORTAL", o mesmo deverá ser cadastrado através do *site*: www.intra.goias.gov.br. Clique em cadastrar;

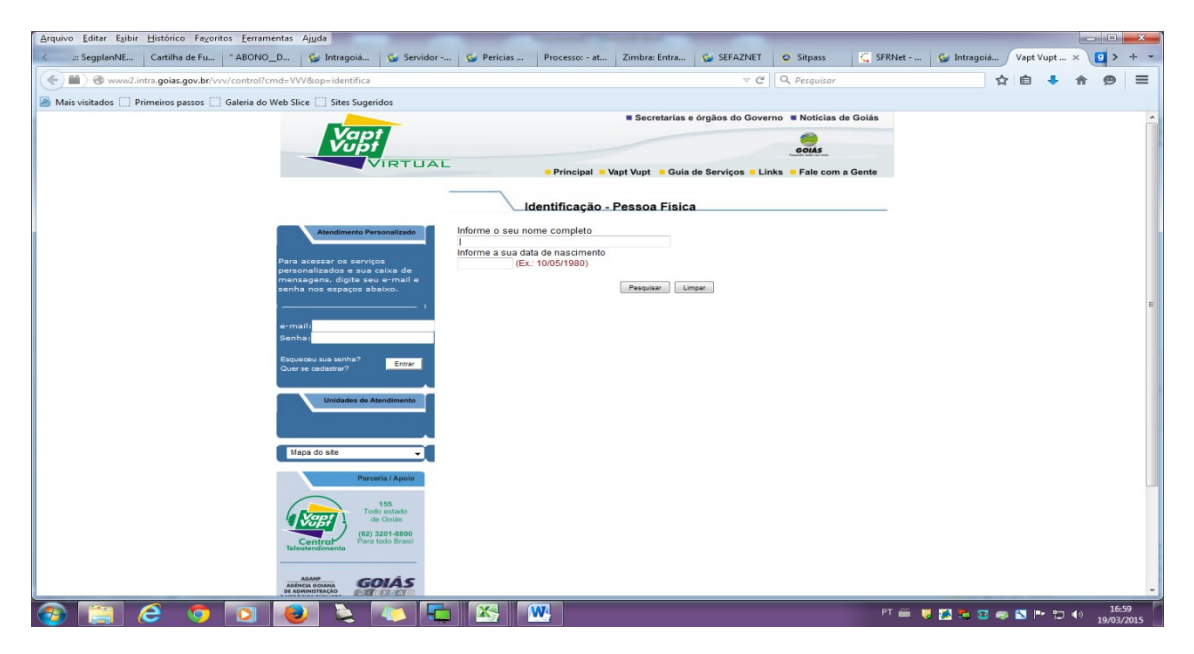

2º Após clicar em "Quer se cadastrar", informe os dados solicitados do usuário e pesquise.

3º - Informe o número de CPF do servidor e clique em "Confirmar".

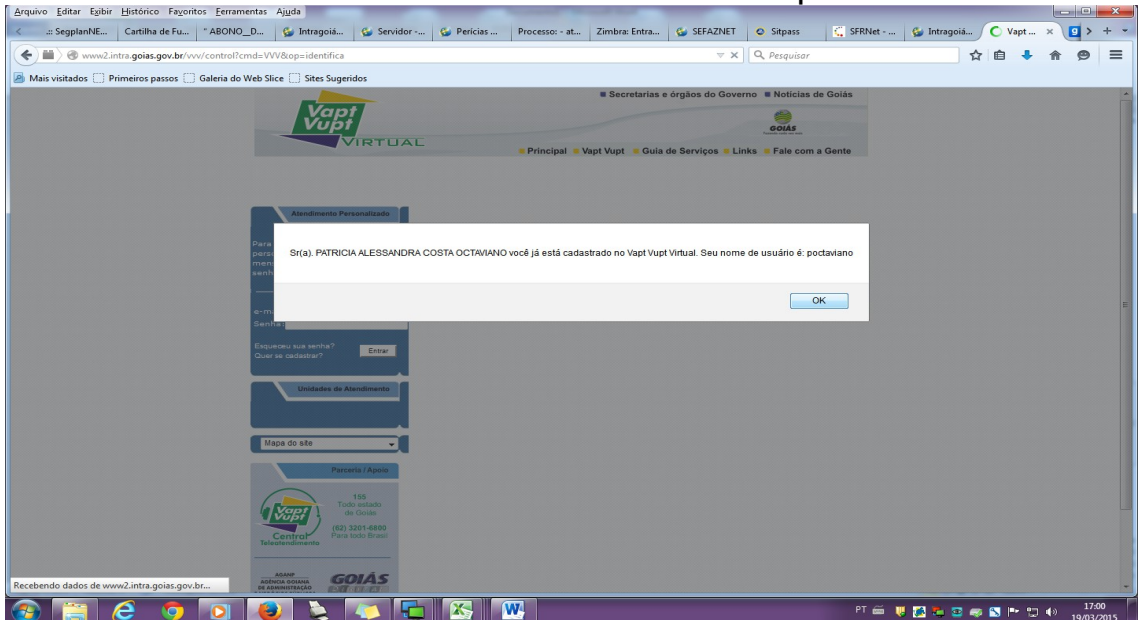

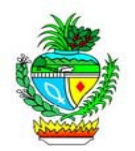

4º – Selecione uma das combinações apresentadas, digite e confirme a senha do servidor.

| Arquivo Editar Exibi                                                                                                    | r <u>H</u> istórico Fa <u>v</u> ori | tos <u>F</u> erramentas | Ajuda                                      |                       |                                                       | Successive State                   | -                  | -                 |                  |          |           |          |            | - 0              | ×   |
|----------------------------------------------------------------------------------------------------|-------------------------------------|-------------------------|--------------------------------------------|-----------------------|-------------------------------------------------------|------------------------------------|--------------------|-------------------|------------------|----------|-----------|----------|------------|------------------|-----|
| < .:: SegplanNE                                                                                                    | Cartilha de Fu                      | " ABONO_D               | 😫 Intragoiá                                | 🔮 Servidor            | 🔮 Perícias                                            | Processo: - at                     | Zimbra: Entra      | 🔮 SEFAZNET        | Sitpass          | 🕻 SFRNet | 🔠 Agência | Vapt Vup | ot ×       | <mark>9</mark> > | + - |
| <ul> <li>Image: A state of the state of the state of</li></ul> | intra. <b>goias.gov.br</b> /vv      | v/control?cmd=\         | /VV&cop=cadastrarer                        | mail&tidPessoa=232    | 5448                                                  |                                    |                    | ⊽ C <sup>4</sup>  | Q Pesquisar      |          | z         |          | <b>ŀ</b> ∧ | 9                | ≡   |
| Mais visitados 🗍                                                                                                    | Primeiros passos 🗍                  | Galeria do Web          | Slice [] Sites Sugeri                      | idos                  |                                                       |                                    |                    |                   |                  |          |           |          |            |                  |     |
|                                                                                                    |                                     |                         |                                            | -                     |                                                       |                                    | Secretarias e      | órgãos do Gove    | rno 🔳 Notícias d | le Goiás |           |          |            |                  | -   |
|                                                                                                    |                                     |                         | Vap                                        |                       |                                                       |                                    |                    |                   | 1                |          |           |          |            |                  |     |
|                                                                                                    |                                     |                         |                                            | IRTUAL                |                                                       |                                    |                    |                   | GOIAS            |          |           |          |            |                  |     |
|                                                                                                    |                                     |                         |                                            |                       |                                                       | Principal = \                      | /apt Vupt 🧧 Guia   | de Serviços 🧧 Liı | nks 🧧 Fale com   | a Gente  |           |          |            |                  |     |
|                                                                                                    |                                     |                         |                                            | \$C                   | adastro de Emai                                       |                                    |                    |                   |                  |          |           |          |            |                  |     |
|                                                                                                    |                                     |                         |                                            |                       | Sr(a). DORIVA                                         | L JOSE DA CO                       | STA,               |                   |                  |          |           |          |            |                  |     |
|                                                                                                    |                                     |                         | Atendimento Per                            | sonalizado            |                                                       |                                    |                    |                   |                  |          |           |          |            |                  |     |
|                                                                                                    |                                     | Par                     | a acessar os serviço                       | os                    | Escolha um no<br>exemplo: dorival                     | me de sua conta<br>12@goias.gov.br | ı de email         |                   |                  |          |           |          |            |                  |     |
|                                                                                                    |                                     | per<br>me               | sonalizados e sua o<br>nsagens, digite seu | aixa de<br>1 e-mail e |                                                       |                                    |                    |                   |                  |          |           |          |            |                  |     |
|                                                                                                    |                                     | ser                     | ha nos espaços ab                          | aixo.                 |                                                       | * LISTA DE COM                     | BINAÇÕES PARA      | NOME DE USU       | IÁRIO **         |          |           |          |            |                  |     |
|                                                                                                    |                                     | · · · ·                 |                                            | I                     | dorival2                                              |                                    | O jose75           | C cost            | ta8              |          |           |          |            |                  | =   |
|                                                                                                    |                                     | e-r                     | nail:                                      |                       | <ul> <li>dorivaljose</li> <li>dorivalcosta</li> </ul> |                                    | O dorival          | © dco:            | sta              |          |           |          |            |                  |     |
|                                                                                                    |                                     | Sei                     | ina:                                       |                       | © josecosta1                                          |                                    | © josec            | © jcos            | sta2             |          |           |          |            |                  |     |
|                                                                                                    |                                     | Esc<br>Qu               | ueceu sua senha?<br>er se cadastrar?       | Entrar                | <ul> <li>dorivaljoseco</li> <li>djcosta</li> </ul>    | sta                                | Ø dorivaljc        | © dori            | valjcosta        |          |           |          |            |                  |     |
|                                                                                                    |                                     |                         | Unidades de Al                             | endimento             | - Digite a senha<br>(I<br>- Confirme a se             | a<br>mínimo 6 caracter<br>enha     | es)                |                   |                  |          |           |          |            |                  |     |
|                                                                                                    |                                     |                         | lana do eite                               |                       | (1                                                    | mínimo 6 caracter                  | es)                |                   |                  |          |           |          |            |                  |     |
|                                                                                                    |                                     |                         |                                            |                       | OBSERVAÇÃO                                            |                                    |                    |                   |                  |          |           |          |            |                  |     |
|                                                                                                    |                                     |                         | Parce                                      | ria / Apoio           | Não informar: no<br>acesso.                           | me, data de nasc                   | imento, nº de doci | umento e outras   | informações de   | acil     |           |          |            |                  |     |
|                                                                                                    |                                     | ,                       |                                            | 155<br>o estado       |                                                       |                                    |                    |                   |                  |          |           |          |            |                  |     |
|                                                                                                    |                                     | 4                       | Vapt                                       | Golás                 |                                                       |                                    | Cadastrar          | npar              |                  |          |           |          |            |                  |     |
|                                                                                                    |                                     | Te                      | Central Para                               | todo Brasil           |                                                       |                                    |                    |                   |                  |          |           |          |            |                  |     |
|                                                                                                    |                                     |                         |                                            |                       |                                                       |                                    |                    |                   |                  |          |           |          |            |                  |     |
|                                                                                                    |                                     | A                       | AGANP<br>ENCIA GOIANA<br>ADMINISTRAÇÃO     | NÁS                   |                                                       |                                    |                    |                   |                  |          |           |          |            |                  | Ŧ   |
|                                                                                                    | 6 👩                                 |                         |                                            |                       |                                                       | W 🔍                                |                    |                   |                  | PT       | é 🤘 🐮 💿 🗧 | s 🔊 🕨    | tj ()      | 17:              | 18  |

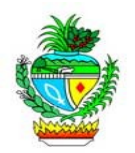

### CONCENDENDO ACESSO AO SERVIDOR AO SFR

1º - Retorne a pagina inicial do Portal de Sistemas e informe o seu usuário e senha.

| Arquivo Editar Egibir Histórico Fayoritos Eerramentas Ajuda                |                                                                                                    |
|----------------------------------------------------------------------------|----------------------------------------------------------------------------------------------------|
| .:: SegplanNET::. Cartilha de Func 🤪 Intragoiás Nova mensagem 🚱 SEFAZNET   | g globo.com 🖕 Secretaria d 🥰 SFRNet - Sis 🖸 YouTube 🖾 SFRNet - Sis 🙆 Sitpass 🌘 Intragoi 🗙 +                                                                                                    |
| https://www.intra.goias.gov.br/portal/control?cmd=Iniciar                  |                                                                                                    |
| Alis visitados 🗍 Primeiros passos 🗍 Galeria do Web Slice 🗍 Sites Sugeridos |                                                                                                    |
| 210                                                                        | Estado de Golás                                                                                                    |
|                                                                            | Portal de Sistemas                                                                                                    |
| Usuàrio   CPF: 🛓 Us<br>Senha: 🗎 S<br>Cadastro   Al                         | udito<br>nha<br>Entrar<br>arar senha   Esqueia a senha<br>Extrar<br>Content a content a senha<br>Esqueia a senha<br>Esqueia a senha<br>Esquei |
|                                                                            | Portal de Sistemas - STI - SEGPLAN                                                                                                    |
|                                                                            |                                                                                                    |
|                                                                            |                                                                                                    |
| 🚳 📋 🥝 🧿 🖸 🝓 🛯                                                              | W PT 📾 🐺 🖪 📚 🐂 🖾 🕪 🛄 🕪 11:14<br>20/03/2015                                                                                                    |

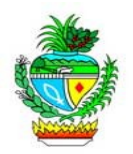

2º - Selecione "Portal de Acesso/Segurança".

| Arquivo Editar Egibir Histórico Fayoritos Eeramentas Ajuda<br>.:: SegplanNET: Cartilha de Funcio 🚱 Intragoiás - T Zimbra: Entrada 🚱 SEFA | XZNET 🖸 globo.com 🕼 Secretaria de 🗈 YouTube 🗧 SFRNet - Siste 🖉 Sitpass 🖉 Intragoids x 👌 +                                                                                                    |
|----------------------------------------------------------------------------------------------------|----------------------------------------------------------------------------------------------------|
| A https://www.intra.goias.gov.br/portal/sistemas.jsp                                                                                     | ∀ C Q. Pesquisar                                                                                                    |
| 🖉 Mais visitados 🗍 Primeiros passos 🗍 Galeria do Web Slice 🗍 Sites Sugeridos                                                             |                                                                                                    |
|                                                                                                    | ESTADO DE GOIÁS                                                                                                    |
|                                                                                                    | Portal de Sistemas                                                                                                    |
| Oré, PATRICIA ALE SSANDRA COSTA<br>OCTAVARIO<br>Beja bem vindo!                                                                          | ASI - Sistema de Gestão de Suprimentos     PORTAL - Portal de Acesso/Seguranca     SALIS - Sistema de Acompanhamento a Licença do Servidor     SISTEMA DE FREQÜÊNCIA     SiGUMATE - Sistema de destão de Material do Estado |
| Você estă dentro de um portal<br>Intalmente seguro O acesso a esta<br>drea ê durotrado somente a usuános<br>cadastrados.                 | <ul> <li>SPA - Processos Automatizados</li> <li>SRH - Sistema de Recursos Humanos do Estado de Golás</li> <li>VVV - Vapt Vupt Virtual</li> </ul>                                                                            |
|                                                                                                    | Voltar/Sair                                                                                                    |
|                                                                                                    | Portal de Sistemas - STI - SEGPLAN                                                                                                    |
|                                                                                                    |                                                                                                    |
| 🔞 🔚 🥝 🧿 🖸 🙋 🔌 🖾 🛛                                                                                                    | W PT 🍎 🐺 💆 🕫 🖏 🏲 💭 👀 1125<br>2003/2015                                                                                                    |

3º - Selecione o menu "Usuários", após o submenu "Manutenção de Usuários"

4º- Informe o número do CPF do servidor e clique em "Novo/Editar".

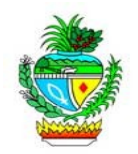

| <u>Arquivo</u> <u>E</u> ditar E <u>x</u> ibi | Histórico Fayoritos        | <u>F</u> erramentas Aj <u>u</u> da |                     |            |                 |                  |             |                  |                                                 |               |           | × |
|----------------------------------------------|----------------------------|------------------------------------|---------------------|------------|-----------------|------------------|-------------|------------------|-------------------------------------------------|---------------|-----------|---|
| .:: SegplanNET::.                            | Cartilha de Funcio         | 🚱 Intragoiás - T                   | Zimbra: Entrada (1) | 😉 SEFAZNET | globo.com       | 🚱 Secretaria de  | YouTube     | 🖕 SFRNet - Siste | Sitpass                                         | Agência de Ad | × +       |   |
| + A https://www                              | intra.goias.gov.br/portal, | /control                           |                     |            |                 |                  | V C Q Pesqu | ıisar            | ☆                                               | ê 🦊 🏦         | 9         | = |
| Ais visitados []                             | Primeiros passos 🗍 Gal     | eria do Web Slice 🛄 Si             | tes Sugeridos       |            |                 |                  |             |                  |                                                 |               |           |   |
|                                              | Portol de                  |                                    |                     |            |                 |                  |             |                  | SEGPLAN                                         | <u> </u>      | VERNO DE  |   |
|                                              | couronco                   |                                    |                     | Portal     | de Acesso       | )/Seguran        | ca          |                  | SECRETARIA DE ESTADO D<br>GESTÃO E PLANEJAMENTO | 5 📶 🥨         |           | S |
| V Usuários-                                  | ogoranşa                   |                                    |                     |            |                 |                  |             |                  |                                                 |               |           |   |
|                                              |                            |                                    |                     |            |                 |                  |             |                  |                                                 |               |           |   |
| Manuteng                                     | ão de Usuários             |                                    |                     |            |                 |                  |             |                  |                                                 |               |           |   |
|                                              |                            |                                    |                     | Usuário:   |                 | <b>Q</b> Pesquis | ar          |                  |                                                 |               |           |   |
|                                              |                            |                                    |                     |            | Novo I 🕫 Editar | ¥ Limpar         |             |                  |                                                 |               |           |   |
| Info * Inform                                | ar o código do usuário o   | u o CPF                            |                     |            |                 |                  |             |                  |                                                 |               |           |   |
|                                              |                            |                                    |                     |            |                 |                  |             |                  |                                                 |               |           |   |
|                                              |                            |                                    |                     |            |                 |                  |             |                  |                                                 |               |           |   |
|                                              |                            |                                    |                     |            |                 |                  |             |                  |                                                 |               |           |   |
|                                              |                            |                                    |                     |            |                 |                  |             |                  |                                                 |               |           |   |
|                                              |                            |                                    |                     |            |                 |                  |             |                  |                                                 |               |           |   |
|                                              |                            |                                    |                     |            |                 |                  |             |                  |                                                 |               |           |   |
|                                              |                            |                                    |                     |            |                 |                  |             |                  |                                                 |               |           |   |
|                                              |                            |                                    |                     |            |                 |                  |             |                  |                                                 |               |           |   |
|                                              |                            |                                    |                     |            |                 |                  |             |                  |                                                 |               |           |   |
|                                              |                            |                                    |                     |            |                 |                  |             |                  |                                                 |               |           |   |
|                                              |                            |                                    |                     |            |                 |                  |             |                  |                                                 |               |           |   |
|                                              |                            |                                    |                     |            |                 |                  |             |                  |                                                 |               |           |   |
|                                              |                            |                                    |                     |            |                 |                  |             |                  |                                                 |               |           |   |
|                                              |                            |                                    |                     |            |                 |                  |             |                  |                                                 |               |           |   |
|                                              |                            | -                                  |                     |            |                 |                  |             |                  |                                                 |               | 11-25     |   |
|                                              |                            |                                    | 2 4 12              | S          |                 |                  |             | ы 🦷 🦷            | <u>s s s</u> a s                                | SP 🖫 🕪        | 20/03/201 | 5 |

5º - Aparecerão os dados do servidor. Para conceder o acesso de consulta ao servidor clique no botão "Acessos".

| <u>Arquivo</u> Editar Exibir <u>H</u> istórico Fayoritos <u>F</u> erramentas . | Ajuda                                                                                |                                              |
|--------------------------------------------------------------------------------|--------------------------------------------------------------------------------------|----------------------------------------------|
| .:: SegplanNET::. Cartilha de Func * ABONO_DE                                  | 🚱 Intragoiás 🚱 Servidor - S 🚱 Perícias Mé 🏻 Processo: - atest Zimbra: Entrada 🚱 SEFA | ZNET 📀 Sitpass 🗧 SFRNet - Sis Agência de 🗙 🕂 |
| A https://www.intra.goias.gov.br/portal/control                                | ▼ C Q. Pe                                                                            | squisar 🟠 🖨 🖉 🚍                              |
| A Mais visitados Primeiros passos Galeria do Web Slic                          | ice 🗍 Sites Superidos                                                                |                                              |
|                                                                                | the construction of the sugeritors                                                   |                                              |
| Portal de                                                                      |                                                                                      |                                              |
| Segurança                                                                      | Portal de Acesso/Seguranca                                                           | GESTIÃO E PLANEJAMENTO                       |
| V v Usuários                                                                   |                                                                                      |                                              |
|                                                                                |                                                                                      |                                              |
| Manutenção de Usuários                                                         |                                                                                      |                                              |
|                                                                                | Usuário: DORIVALJOSE                                                                 |                                              |
|                                                                                | Tipo: @Pessoa Física @Pessoa Jurídica                                                |                                              |
|                                                                                | CPF: 130.047.601-00                                                                  |                                              |
|                                                                                | Nome: DORIVAL JOSE DA COSTA                                                          |                                              |
|                                                                                | Nome da Mãe: MARIA VITORIA DA COSTA                                                  |                                              |
|                                                                                | Nome do Pai: VICEBTE LUIZ DA COSTA                                                   |                                              |
|                                                                                | Data de Nascimento: 30/10/1957                                                       |                                              |
|                                                                                | Situação: Alivo                                                                      |                                              |
|                                                                                |                                                                                      |                                              |
|                                                                                | Alterar Situação C Inicializar Senha III Sistemas Responsável Acessos + Vo           | litar                                        |
|                                                                                |                                                                                      |                                              |
|                                                                                |                                                                                      |                                              |
|                                                                                |                                                                                      |                                              |
|                                                                                |                                                                                      |                                              |
|                                                                                |                                                                                      |                                              |
|                                                                                |                                                                                      |                                              |
|                                                                                |                                                                                      |                                              |
|                                                                                |                                                                                      |                                              |
|                                                                                |                                                                                      |                                              |
|                                                                                |                                                                                      |                                              |
|                                                                                |                                                                                      | NT ~ T T T T T T T T T T T T T T T T T T     |
|                                                                                |                                                                                      | P 🔤 🔑 🧰 🤮 🧠 🔽 🏴 🖤 19/03/2015                 |

6º Selecione o perfil do usuário clicando em "Usuário Consultas".

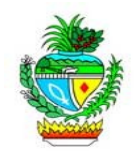

| Perfis que o Usuário te | C m Acesso | Usuário: DORIVALJOSE    | rtai de Acesso/Segu           | ranca | <u>GESTÃO E PLANE JANENTO</u> | APPHÇA DOCCH |
|-------------------------|------------|-------------------------|-------------------------------|-------|-------------------------------|--------------|
| Perfis que o Usuário te | em Acesso  | Usuário: DORIVALJOSE    |                               |       |                               |              |
|                         |            | Usuário: DORIVALJOSE    |                               |       |                               |              |
|                         |            | Perfil: O Pes           | squisar                       |       |                               |              |
|                         |            | Tipo Repasse: Não Passa |                               |       |                               |              |
|                         |            |                         | + Adicionar 🗙 Limpar + Voltar |       |                               |              |
| Código Siste            | na         | Descrição               |                               |       | Tipo Acesso                   |              |
| 298 SFR                 |            | Usuário Consultas       |                               |       | Não Passa                     | Î            |
| 05 VVV                  |            | Geral                   |                               |       | Não Passa                     | 1            |
|                         |            |                         |                               |       |                               |              |

# ACESSANDO O SRF – SISTEMA DE FREQUÊNCIA

1º - Acesse o *site* <u>www.intra.goias.gov.br</u>.

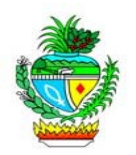

| https://www.intra.golas.gov.br/portal/control?cmd=Iniciar | ⊽ C <sup>e</sup> Soogle                                                               | ▶ ☆ 自 | + | <b>^</b> [ | 2 |
|-----------------------------------------------------------|---------------------------------------------------------------------------------------|-------|---|------------|---|
| 2*2                                                       |                                                                                       |       |   |            |   |
|                                                           | Portal de Sistemas                                                                    |       |   |            |   |
| Usuàrio   CPF: 1 veloso<br>Sentra: 1                      | Vapt DIGITAL<br>Administração<br>Internetione - Att                                   |       |   |            |   |
| Entrar<br>Cadastro   Alterar senha   Esqu                 | eci a senha<br>Diota Ricat Electrónica<br>Orientações<br>Seguros - STE/PROTEGE<br>SPR | ]     |   |            |   |
| Portal de S                                               | Istemas - STI - SEGPLAN                                                               |       |   |            |   |

3º - Clique no link "SFR – SISTEMA DE FREQUÊNCIA".

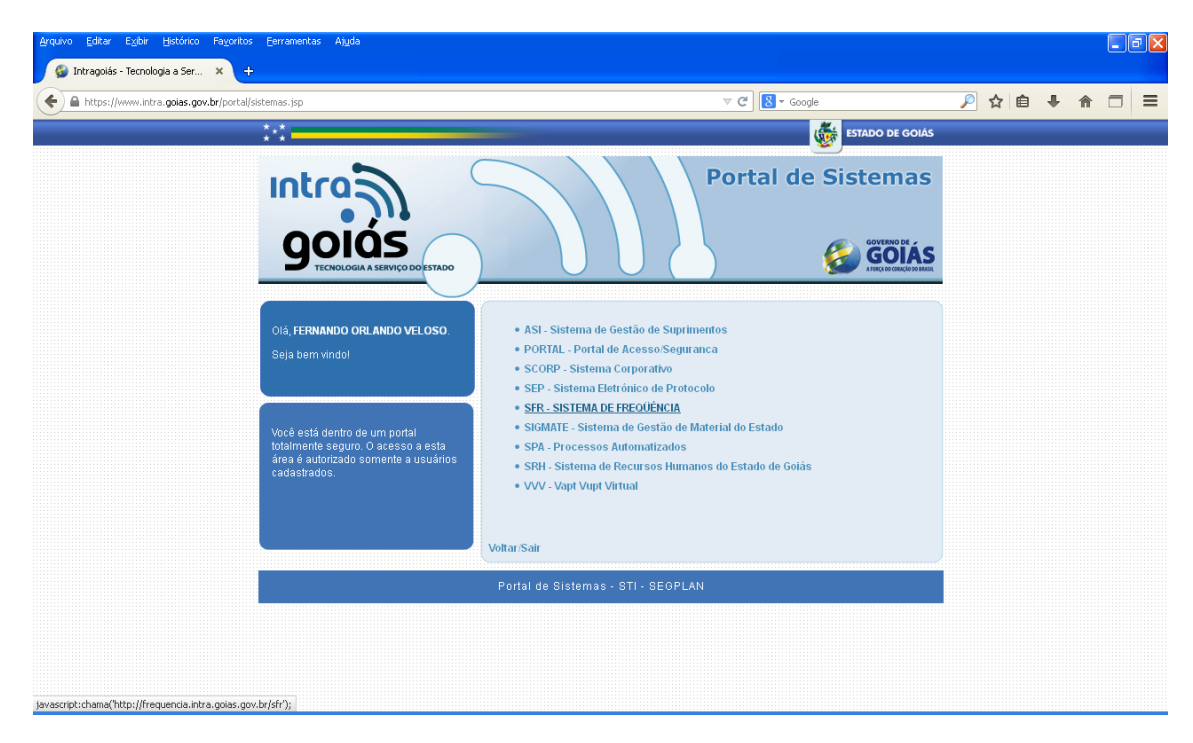

### CADASTRANDO O SERVIDOR NO SFR

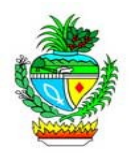

1º - Clique em "Cadastro" em seguida "Dados do Servidor", informe o numero de CPF e acesse os dados clicando no botão "...".

| Arquivo Editar Exibir Histórico Fayoritos Eerramentas Ajuda        |                                                        | _                          |                                     |                                     |
|--------------------------------------------------------------------|--------------------------------------------------------|----------------------------|-------------------------------------|-------------------------------------|
| .:: SegplanNET::. Cartilha de Fu " ABONO_DE 🚱 Intragoiás           | 🚱 Servidor 🚱 Perícias M 🖡                              | Processo: - ate Zimbra: En | trada 😘 SEFAZNET 🛛 Sitpass          | 🗧 SFRNe 🗙 🕵 Intragoiás 🧕 globo.co 🕂 |
| Trequencia.intra.goias.gov.br/sfr/control                          |                                                        |                            | V C Q Pesquisar                     | ★ 🖻 🕹 🏦 🧐 🚍                         |
| Mais visitados Primeiros passos Galeria do Web Slice Sites Sugerio | os                                                     |                            |                                     |                                     |
| SEGPLAN                                                            |                                                        |                            |                                     |                                     |
| Sistema de                                                         |                                                        |                            |                                     | TE COO                              |
| Trequência                                                         |                                                        |                            |                                     |                                     |
| 1 requeriora-1                                                     |                                                        |                            |                                     |                                     |
| \/ Cadastro Consulta Relatórios Registro de Ponto Administraçã     | o do Sistema                                           |                            |                                     |                                     |
| Dados do Servidor / Terceirizado                                   |                                                        |                            |                                     | <u>^</u>                            |
|                                                                    |                                                        |                            |                                     |                                     |
| CPF:                                                               | 537.507.131-20                                         |                            |                                     |                                     |
| Nome:                                                              | PATRICIA ALESSANDRA COSTA                              | OCTAVIANO                  |                                     |                                     |
| Endereço:                                                          | RUA 1 29 - NUMERO I AO 1010                            | QD 41 L1 11 /4.210-050     | 60                                  |                                     |
| Cidade:                                                            | GOIANIA                                                | Telefone:                  | 62 32016504                         |                                     |
| BG:                                                                | 08136394                                               | PIS/PASEP:                 | 13379348316                         |                                     |
| Situação especial:                                                 | Nomeado em Comissao sem V                              | Regime:                    | Estatutário                         | -                                   |
| Situação funcional:                                                | Ativo                                                  | Nível cargo:               | Função de Confiança                 |                                     |
| Data admissão:                                                     | 04/11/04                                               | Tipo:                      | Comissionado                        | •                                   |
| Cargo:                                                             | Supervisor C                                           |                            |                                     |                                     |
| Função:                                                            |                                                        |                            |                                     | •                                   |
|                                                                    |                                                        | Lotação                    |                                     |                                     |
| Organização<br>Administrativa:                                     |                                                        |                            |                                     |                                     |
| Unidade                                                            |                                                        |                            |                                     |                                     |
| Administrativa:                                                    |                                                        | Data de Termino:           | Adjoinnas                           |                                     |
|                                                                    |                                                        |                            | Aucional                            |                                     |
| Orgão                                                              | Unida                                                  | de                         | Início Termino                      |                                     |
| SEGPLAN GERÊL<br>SEGPLAN GERÊL                                     | ICIA DE GESTÃO DE PESSOAS<br>ICIA DE GESTÃO DE PESSOAS |                            | 05/01/2015<br>29/10/2013 31/12/2014 |                                     |
| SEGPLAN SUPE                                                       | RINTENDÊNCIA CENTRAL DE TECNOLOG                       | IA DA INFORMAÇÃO           | 02/03/2013 28/10/2013               |                                     |
| SEGPLAN GEREI                                                      | ICIA DE GESTÃO DE PESSOAS                              |                            | 01/03/2013 01/03/2013               |                                     |
|                                                                    |                                                        |                            |                                     |                                     |
|                                                                    |                                                        | Dados específicos          |                                     |                                     |
| Matrícula p/ frequé                                                | 641693                                                 | Ramal:                     | 32016504                            |                                     |
| 💿 🛅 🔗 👩 🔽 💽 🔈                                                      |                                                        |                            |                                     | PT 🚎 🐺 🚝 🖙 🖏 💽 🕶 🗐 🌒 16:53          |

2° - Rolando a página encontrará todos os dados cadastrais e funcionais do servidor, bem como o local para registro de ponto e todo o seu histórico no SFR.

| Arquivo Editar Egibir Histórico Faxoritos Eerramentas Ajuda                                                                                                    |                                                                                                    |
|----------------------------------------------------------------------------------------------------|----------------------------------------------------------------------------------------------------|
| a SegplanNETa. Cartilha de Fu   "ABONO_DE 🚱 Intragoiás 🚱 Servidor 🚱 Perícias M   Processor - ate   Zimbra: Entrada 🚱 SEFAZNET   📀 Sitpass                                                                                                    | 🧲 SFRNe × 🏂 Intragoiás 🧧 globo.co +                                                                                                    |
| 📀 🖲 frequencia.intra.goias.gov.br/sfr/control 🤍 🕫 🗍 🔍 Perquisor                                                                                                    | ★ 🗎 🕹 ♠ 👳 🚍                                                                                                    |
| 🖉 Mais visitados 🛄 Primeiros passos 🛄 Galeria do Web Slice 🛄 Sites Sugeridos                                                                                                    |                                                                                                    |
| Sistema de<br>Frequên Frequência                                                                                                    |                                                                                                    |
| V Cadastro Consulta Relatórios Registro de Ponto Administração do Sistema<br>Tipo de afastamento: Retorno afastamento:<br>Nível de acesso: O Usuário frequencia: POCTAVIANO                                                                                                    |                                                                                                    |
| Locais de registro de ponto                                                                                                    |                                                                                                    |
| Local para registro de ponto:                                                                                                    |                                                                                                    |
| GERENCIA DE INFORMATICA / PALACIO - 7º ANDAR - Biométrico FRI-STI GSA - Biométrico FRI-STI GSA - Biométrico FRI-STILCA DO LIBANO - CAD - FERIAS - Biométrico FRI-STILCA DO LIBANO - SALU - Biométrico FRI-STILCA DO LIBANO - SALU - Biométrico FRI-STILCA DO LIBANO - 4º ANDAR - Biométrico FRI-STILCA DO LIBANO - 4º ANDAR - BIOMÉTRICO FRI-STILCA DO LIBANO - 4º ANDAR - BIOMÉTRICO FRI-STILCA DO LIBANO - 4º ANDAR - BIOMÉTRICO FRI-STILCA DO LIBANO - 4º ANDAR - BIOMÉTRICO FRI-STILCA DO LIBANO - 4º ANDAR - BIOMÉTRICO FRI-STILCA DO LIBANO - 4º ANDAR - BIOMÉTRICO FRI-STILCA DO LIBANO - 4º ANDAR - BIOMÉTRICO FRI-STILCA DO LIBANO - 4º ANDAR - 4º ANDAR - BIOMÉTRICO FRI-STILCA DO LIBANO - 4º ANDAR - BIOMÉTRICO FRI-STILCA DO LIBANO - 4º ANDAR - BIOMÉTRICO FRI-STILCA DO LIBANO - 4º ANDAR - BIOMÉTRICO FRI-STILCA DO LIBANO - BIOMÉTRICO FRI-STILCA DO LIBANO - BIOMÉTRICO FRI-STILCA DO LIBANO - BIOMÉTRICO FRI-STILCA DO LIBANO - ANDAR - BIOMÉTRICO FRI-STILCA DO LIBANO - ANDAR - BIOMÉTRICO FRI-STILCA DO LIBANO - BIOMÉTRICO FRI-STILCA DO LIBANO - BIOMÉTRICO FRI-STILCA DO LIBANO - BIOMÉTRICO FRI-STILCA DO LIBANO - BIOMÉTRICO FRI-STILCA DO LIBANO - BIOMÉTRICO |                                                                                                    |
| Tabelas de horários                                                                                                    |                                                                                                    |
| Tabela: Pro                                                                                                    | curar                                                                                                    |
| Código         Tabela         Válida a partir de           124         SEGUAN - 08100 AS 12100 HS / 4100 AS 18100 HS         29/10/2013           327         STI - SUPERINTERIÓRICA DE TECNOLOGIA DA INFORMAÇÃO- (R.COMP)         01/10/2013           142         STI - SUPERINTERIÓRICA DE TECNOLOGIA DA INFORMAÇÃO         01/03/2013           Salvar         Exclut         Cancelar         1 impar                                                                                                    | 8<br>8<br>8                                                                                                    |
| SFR - Sistema de Frequência. Todos os direitos reservados. Desenvolvido pela Segplan - STI                                                                                                    | u de la constante de la constante de |
| 🔞 😭 6 🧿 💽 👟 🔍 🔁 🖾 🚾                                                                                                    | PT 🎬 🐺 🍋 😨 🐗 😒 🏴 🖤 🕪 16:55<br>19/03/2015                                                                                                    |

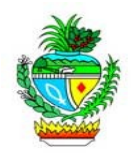

| CPF:                           | 537.507.131-20                                            | -                                                            |                        |         |              |                       |   |  |  |
|--------------------------------|-----------------------------------------------------------|--------------------------------------------------------------|------------------------|---------|--------------|-----------------------|---|--|--|
| Nome:                          | PATRICIA ALESSANDRA COST                                  | A OCTAVIA                                                    | 10                     |         |              |                       |   |  |  |
| Endereço:                      | RUA T 29 - NUMERO 1 AO 1                                  | 010 QD 41 L                                                  | T 11 74.210-050        |         |              |                       |   |  |  |
| Bairro:                        | SETOR BUENO                                               | UF:                                                          |                        | GO      |              |                       |   |  |  |
| Cidade:                        | GOIANIA                                                   | Telefo                                                       | ne:                    | 62 3201 | 6504         |                       |   |  |  |
| RG:                            | 08136394                                                  | PIS/P                                                        | ASEP:                  | 133793  | 48316        |                       |   |  |  |
| Situação especial:             | Nomeado em Comissao sem                                   | Vi Regim                                                     | e:                     | Estatut | istatutário  |                       |   |  |  |
| Situação funcional:            | Ativo                                                     | V Nível                                                      | cargo:                 | Função  | de Confiança |                       |   |  |  |
| Data admissão:                 | 04/11/04                                                  | Tipo:                                                        |                        | Comiss  | ionado       |                       | V |  |  |
| Cargo:                         | Supervisor C                                              |                                                              |                        |         |              |                       |   |  |  |
| Funcão:                        |                                                           |                                                              |                        |         |              |                       | v |  |  |
| ,                              |                                                           |                                                              |                        |         |              |                       |   |  |  |
|                                |                                                           | Lota                                                         | sção                   |         |              |                       |   |  |  |
| Organização<br>Administrativa: |                                                           |                                                              |                        |         |              |                       | V |  |  |
| Unidade                        |                                                           |                                                              |                        |         |              |                       | - |  |  |
| Administrativa:                |                                                           |                                                              |                        |         |              |                       | • |  |  |
| Data de Início:                | 躧                                                         | Data o                                                       | le Termino:            |         | 躧            | Adicionar             |   |  |  |
| Orgão                          | Uni                                                       | dade                                                         |                        |         | Início       | Termino               |   |  |  |
| SEGPLAN GERÊNCI/               | A DE GESTÃO DE PESSOAS                                    |                                                              |                        |         | 05/01/2015   | 21/12/2014            |   |  |  |
| SEGPLAN SUPERIN                | TENDÊNCIA CENTRAL DE TECNOLO                              | ISTAO DE PESSOAS<br>ICIA CENTRAL DE TECNOLOGIA DA INFORMAÇÃO |                        |         |              | 28/10/2013            |   |  |  |
| SEGPLAN GERENCI/               | A DE GESTÃO DE PESSOAS                                    | ÃO DE PESSOAS                                                |                        |         |              | 01/03/2013 01/03/2013 |   |  |  |
|                                |                                                           |                                                              |                        |         |              |                       |   |  |  |
|                                |                                                           | Dados es                                                     | pecíficos              |         |              |                       |   |  |  |
|                                |                                                           |                                                              |                        |         |              |                       |   |  |  |
| Matricula p/ frequên           | icia: 641693                                              |                                                              | Ramal:                 |         |              |                       |   |  |  |
| Carga horária diária:          | 8                                                         |                                                              | Carga horária semanal: |         |              | 40                    |   |  |  |
| Tipo de afastamento:           |                                                           |                                                              | Retorno afastamento:   |         |              |                       |   |  |  |
| Nível de acesso:               | 0                                                         | Usuário frequencia                                           |                        |         | POCTAVIANO   | )                     |   |  |  |
|                                | Lau                                                       | ate de see                                                   | istes do nonto         |         |              |                       |   |  |  |
|                                | LOC                                                       | ais de reg                                                   | istro de ponto         |         |              |                       |   |  |  |
|                                | Local                                                     | para regis                                                   | tro de ponto:          |         |              |                       |   |  |  |
| GERENCIA DE I                  | NFORMATICA / PALACIO - 7º                                 | ANDAR - Bio                                                  | métrico                |         |              |                       |   |  |  |
| RH-STI GSA - B                 | liométrico                                                |                                                              |                        |         |              |                       |   |  |  |
| REPUBLICA DO                   | LIBANO - CAD - FERIAS - Bior                              | nétrico                                                      |                        |         |              |                       |   |  |  |
| REPUBLICA DO                   | LIBANO - DEIVISON - Biométr                               | co                                                           |                        |         |              |                       |   |  |  |
| REPUBLICA DO                   | LIBANO - SAULO - Biométrico                               |                                                              |                        |         |              |                       |   |  |  |
| NOTEBOOK GER                   | RENCIA - Biométrico                                       |                                                              |                        |         |              |                       |   |  |  |
| REPUBLICA DO                   | LIBANO - 4º ANDAR - Biométr                               | ico                                                          |                        |         |              |                       |   |  |  |
| REPUBLICA DO                   | LIBANO - MEZANINO - Biomet                                | nco                                                          |                        |         |              |                       |   |  |  |
| DDIT - 70 ANDA                 | LIDANO - 2º ANDAR - Diometr<br>D - ALA LESTE - Riomátrico | 0                                                            |                        |         |              |                       |   |  |  |
| SUPERVISÃO DE                  | E TELECOMUNICACOES - Biom                                 | étrico                                                       |                        |         |              |                       | • |  |  |
| _                              |                                                           |                                                              |                        |         |              |                       |   |  |  |
|                                |                                                           | Tabelas d                                                    | e horários             |         |              |                       |   |  |  |
| Tabala:                        |                                                           |                                                              |                        |         |              | Droguran              |   |  |  |
| Tabela:                        |                                                           | Adlalassa                                                    |                        |         |              | Procular              |   |  |  |
| valida a partir de:            | <u></u>                                                   | Automar                                                      |                        |         |              |                       |   |  |  |
| Código                         | Та                                                        | bela                                                         |                        |         | Válida       | a partir de           |   |  |  |
| 124 SEGPLAN - 0                | 8:00 AS 12:00 HS / 14:00 AS 18:00                         | HS                                                           |                        |         | 29/          | 10/2013               | 8 |  |  |
| 101 PT PLUT                    | International or the sector of the sec                    | uronu cio                                                    | (n.eeun)               |         | 01/          | 10/2012               | 0 |  |  |
|                                |                                                           |                                                              |                        |         |              |                       |   |  |  |

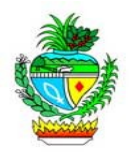

### **CADASTRANDO A DIGITAL DO SERVIDOR**

1° - Clique em "Cadastro" em seguida "Digitais do Servidor". Aparecerá a tela de Alerta do Sistema, clique em "Executar".

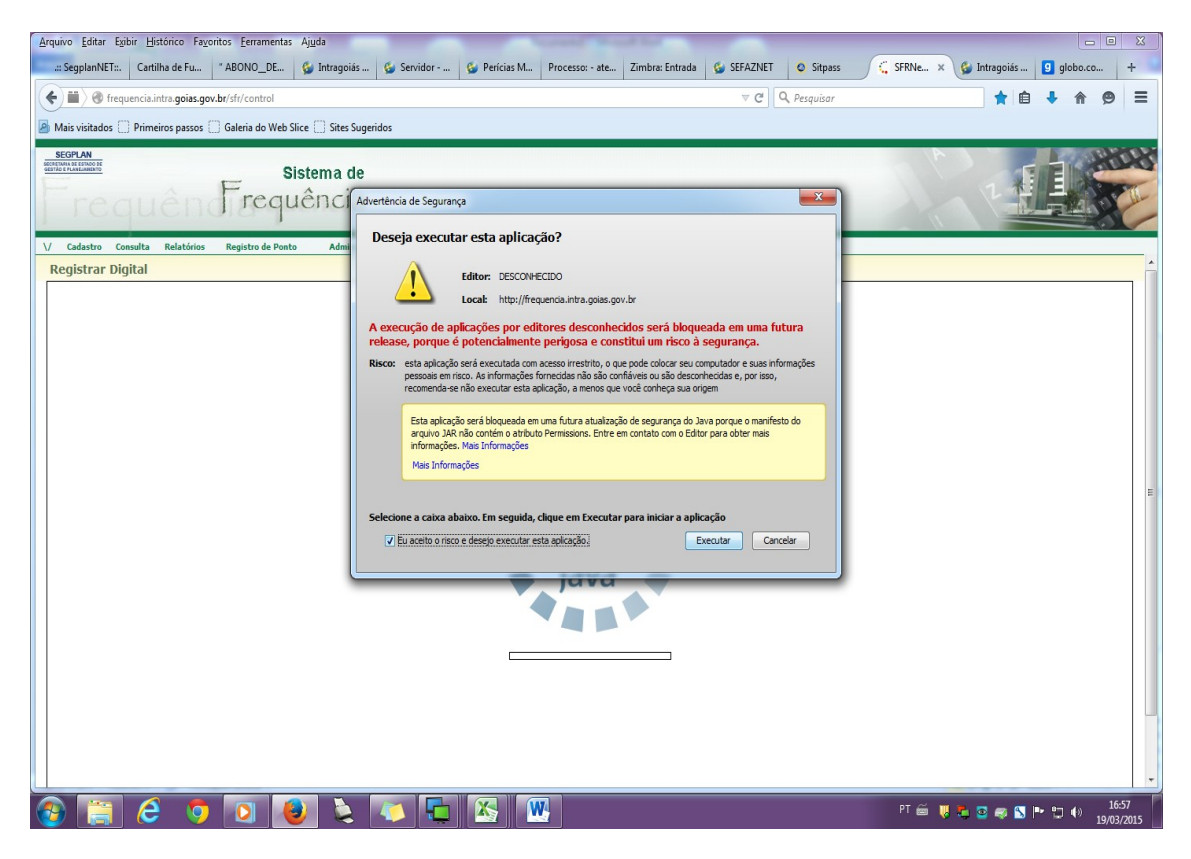

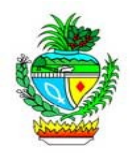

2° - Digite o CPF do servidor e clique em "Consultar Servidor". Agora colha a digital do servidor.

| ivo Editar Egibir Histórico Fayoritos Eerramentas Ajuda                                                                                                    |                                                   |
|----------------------------------------------------------------------------------------------------|---------------------------------------------------|
| :SegplanNET: Cartilha de Fu *ABONO_DE 🚱 Intragoiás 🚱 Servidor 🤪 Perícias M Processo: - ate Zimbra: Entrada 🚳 SEFAZ                                                                                                    | NET 📀 Sitpass 🤇 🧯 SFRNe 🗙 🍪 Intragoiás 🧕 globo.co |
| ) 🗰 🔪 🚱 frequencia.intra.goias.gov.br/sfr/control 🛛 🔍 🕅                                                                                                    | C Q Pesquisar                                     |
| Aais visitados 🗌 Primeiros passos 🗋 Galeria do Web Slice 📄 Sites Sugeridos                                                                                                    |                                                   |
| Sistema de<br>Frequência                                                                                                    |                                                   |
| Ladastro Consulta Realtonos Registro de Ponto Administração do Sistema<br>egistrar Digital                                                                                                    |                                                   |
| Coletar Digital do Servidor         v.ejb-3.2           CPF:         537.507.131.20         Consultar Servidor           Nome:         PATRICIA ALESSANDRA COSTA OCTAVIANO         Organização Administrativa:           Organização Administrativa:         SECRETIARIA DE ESTADO DE GESTÃO E PLANEJAMENTO         Unidade Administrativa:           Unidade Administrativa:         GERÊNICIA DE GESTÃO DE PESSOAS         Onsole de Mensagens |                                                   |
| Confirmar Limpar Excluir                                                                                                    |                                                   |
|                                                                                                    | PT 🍏 🤴 🚺 🍡 🖸 🖝 🗙 📂 🗊 🌒 💴                          |

Nota: Conceder acesso ao servidor para visualizar seu Espelho de Ponto.

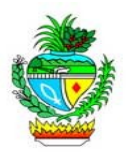

### **CRIANDO OS PARÂMETROS BÁSICOS DO SFR**

1º - Criação de tabelas / jornadas de horário. Clique em "Cadastro", em seguida em "Tabelas de Horário". Para incluir, clique no botão "Incluir" e preencha todos os dados solicitados.

As tabelas devem ser criadas de acordo com as especificidades de cada órgão, obedecendo sempre às determinações legais.

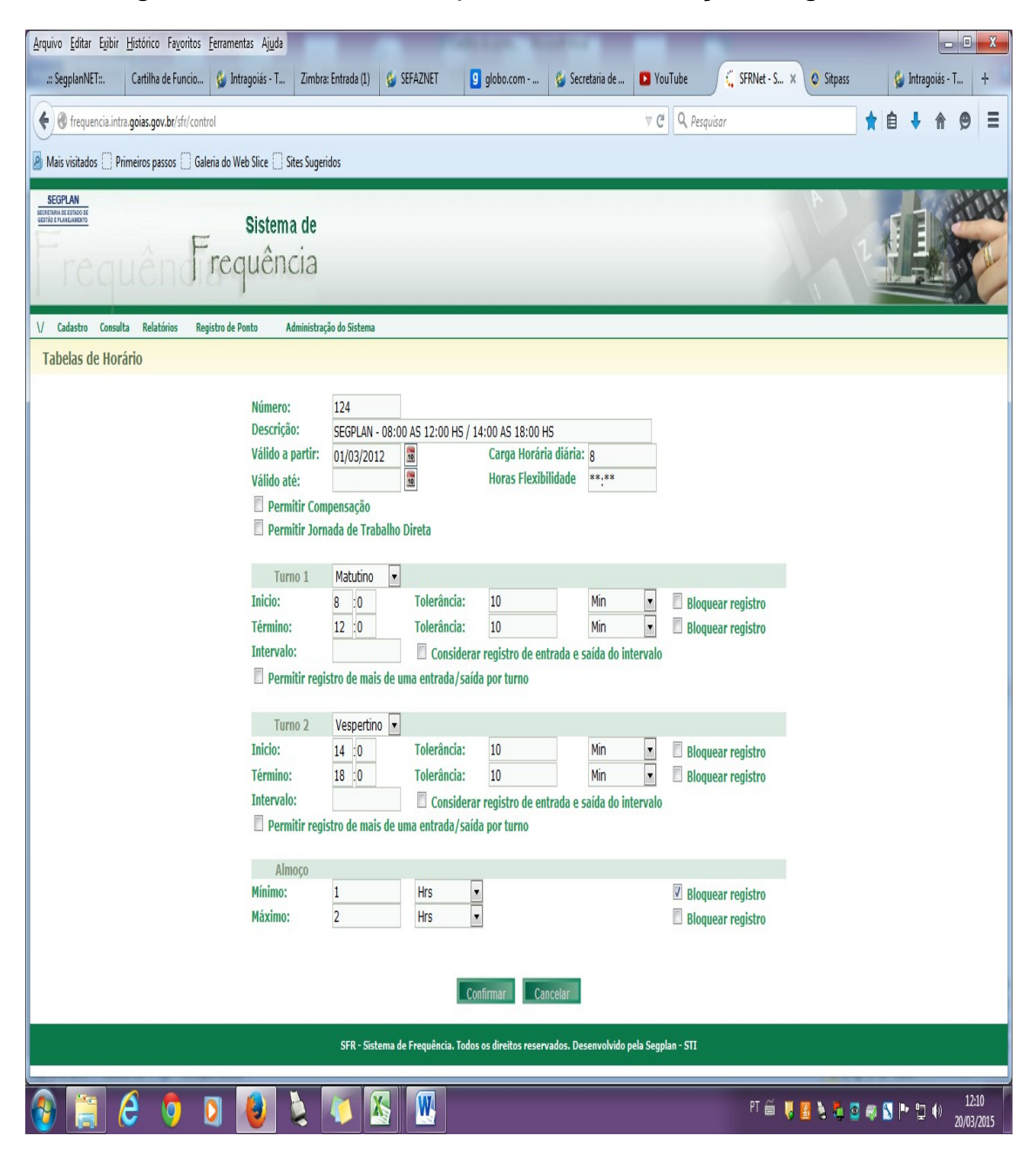

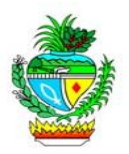

2º - Escala de Horários para os servidores que possuem carga horária de 06 horas, podendo alternar o horário de acordo com a necessidade da Unidade Administrativa. Clique em "Cadastro", em seguida em "Escalas de Horário". Para incluir, clique no botão "Incluir" e preencha todos os dados solicitados, inclusive escolhendo a Tabela de Horário criada antecipadamente.

| Arquivo Editar Exibir Histórico Fayoritos Eerrame | entas Aj <u>u</u> da            | Name and Address of the Owner, which the Owner, which the | -                      |             |           |                     | - 0 <b>- X</b>                    |
|---------------------------------------------------|---------------------------------|----------------------------------------------------------------------------------------------------|------------------------|-------------|-----------|---------------------|-----------------------------------|
| .:: SegplanNET: Cartilha de Func * ABONO          | _DE 🚱 Intragoiás 🚱 Servidor - S | 🚱 Perícias Mé Processo: - atest                                                                                                    | Zimbra: Entrada        | 🚱 SEFAZNET  | O Sitpass | 🕻 SFRNet 🗙 🚱 Intrag | oiás +                            |
| ( ) m ) requencia.intra.goias.gov.br/sfr/control  | i                               |                                                                                                    | ∀ C'                   | Q Pesquisar |           | ★ 🗎 🕈               | <b>≜ 9</b> ≡                      |
| Mais visitados Primeiros passos Galeria do V      | Neb Slice 🗍 Sites Sugeridos     |                                                                                                    |                        |             |           |                     |                                   |
| SEGPLAN                                           |                                 |                                                                                                    |                        |             | -         |                     | 10200                             |
| BECRETARIA DE ESTADO DE<br>GESTÃO E PLANELARIENTO | Sistema de                      |                                                                                                    |                        |             |           | TIE                 | Can                               |
| Trequêndire                                       | quência                         |                                                                                                    |                        |             |           |                     | Roth                              |
| Trequentata                                       | 1                               |                                                                                                    |                        |             |           |                     |                                   |
| \/ Cadastro Consulta Relatórios Registro de       | Ponto Administração do Sistema  |                                                                                                    |                        |             |           |                     |                                   |
| Escalas de Horário                                |                                 |                                                                                                    |                        |             |           |                     |                                   |
|                                                   |                                 |                                                                                                    |                        |             |           |                     |                                   |
|                                                   | Código: 1621                    |                                                                                                    |                        |             |           |                     |                                   |
|                                                   | Descrição: ESCALA MATUTINO      | GERÊNCIA DE GESTÃO DE PESSOAS                                                                                                    | - 03/2015              |             |           |                     |                                   |
|                                                   |                                 | Tobala a da basé das                                                                                                    |                        |             |           |                     |                                   |
|                                                   | Tabela:                         | Tabelas de norarios                                                                                                    |                        | Procurar    |           |                     |                                   |
|                                                   | Data de Início:                 |                                                                                                    |                        |             |           |                     |                                   |
|                                                   | Data de Término:                | Adicionar                                                                                                    |                        |             |           |                     |                                   |
|                                                   | Código                          | Tahola                                                                                                    | Início                 | Tórmino     |           |                     |                                   |
|                                                   | 68 SEGPLAN - 12 AS 18 HORAS     | Tabela                                                                                                    | 16/03/2015             | 16/03/2015  | 1         |                     |                                   |
|                                                   | 68 SEGPLAN - 12 AS 18 HORAS     |                                                                                                    | 06/03/2015             | 06/03/2015  | 8         |                     |                                   |
|                                                   | 68 SEGPLAN - 12 AS 18 HORAS     |                                                                                                    | 04/03/2015             | 04/03/2015  | 6         |                     |                                   |
|                                                   | Confi                           | mar Servidores Calendarios                                                                                                    | Cancelar               |             |           |                     |                                   |
|                                                   |                                 |                                                                                                    |                        |             |           |                     |                                   |
|                                                   | SFR - Sistema de Fre            | quência. Todos os direitos reservados. D                                                                                                    | esenvolvido pela Segpl | an - STI    |           |                     |                                   |
|                                                   |                                 |                                                                                                    |                        |             |           |                     |                                   |
|                                                   |                                 |                                                                                                    |                        |             |           |                     |                                   |
|                                                   |                                 |                                                                                                    |                        |             |           |                     |                                   |
|                                                   |                                 |                                                                                                    |                        |             |           |                     |                                   |
|                                                   |                                 |                                                                                                    |                        |             |           |                     |                                   |
|                                                   |                                 |                                                                                                    |                        |             |           |                     |                                   |
|                                                   |                                 |                                                                                                    |                        |             |           |                     |                                   |
|                                                   |                                 |                                                                                                    |                        |             |           |                     |                                   |
| 🚱 📜 🥭 🧿 💽                                         | 🗶 🔌 ⊑ 🗵                         |                                                                                                    |                        |             | PT (      | é 🌷 💺 💩 🧔 🕨 🙄 (     | <sup>3)</sup> 17:42<br>19/03/2015 |

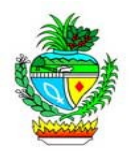

3º - Vincule o servidor à Escala de Horário que acabou de criar clicando no botão "Servidores". Cadastre-o.

| Arquivo Editar Egibir Histórico Fagoritos Eerramentas Ajuda                                                                                                    | - C ×        |
|----------------------------------------------------------------------------------------------------|--------------|
| 🗾 2:SeplanNET   Cartilha de Func   *ABONO_DE   🚱 Intragoiás   🚱 Servidor - S   🌚 Pericias Mé   Processo - atest   Zimbra: Entrada   🕲 SEFAZNET   🖉 Sitpass 🖉 🤤 SFRNet 🗙 🚱 | ntragoiás 🕂  |
| 🔶 🗎 🛞 frequencia.intra.goias.gov.br/sh/control 🛛 🗸 🖄 🤞                                                                                                    | • <b>@</b> ≡ |
| 😹 Mais visitados 🗌 Primeiros passos 🗍 Galería do Web Slice 🗋 Sites Sugeridos                                                                                              |              |
| SEGPAN     Sistema de       Financia     Frequência       V     Cadabro     Consulta     Relatórios     Registro de Ponto     Administração do Sistema                    |              |
| Escalas de Horário - Servidores                                                                                                    |              |
| Código:     1621       Descrição:     ESCALA MATUTINO GERÊNCIA DE GESTÃO DE PESSOAS - 03/2015                                                                             |              |
| Selecione os servidores à partir das opções:                                                                                                    |              |
| Servidor:     OPF     Duidade Administrativa:     Tabela de Horário:     Tabela de Horário:                                                                               |              |
| Servidores selecionados                                                                                                    |              |
| CPF Nome                                                                                                    |              |
| 85777587100 JEANE DE CASSIA DIAS ABDALA MAIA                                                                                                    |              |
| Confirmar Limpar Voltar                                                                                                    |              |
| SFR - Sistema de Frequência. Todos os direitos reservados. Desenvolvido pela Segplan - STI                                                                                |              |
|                                                                                                    |              |
|                                                                                                    |              |
|                                                                                                    |              |
|                                                                                                    |              |
|                                                                                                    |              |
| 🚱 🚞 💪 👩 👩 📵 🍡 🍋 🔂 🔛 🗰                                                                                                    | 17:43        |

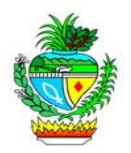

4º - Incluindo o Calendário Geral. Será nesta área que o Gestor irá cadastrar os feriados, pontos facultativos, etc. Clique em "Cadastro", em seguida em "Calendário Geral". Informe o mês e ano e clique em "Incluir".

| Arquivo Editar Egibir Histórico Fagoritos Eerramentas Ajuda                                                                                                    |                                |
|----------------------------------------------------------------------------------------------------|--------------------------------|
| 📰 SegplanNET::. Cartilha de Func *ABONO_DE 🚱 Intragoiás 🚱 Servidor - S 🚱 Pericias Mé Processo: - atest Zimbra: Entrada 🥵 SEFAZNET 📀 Sity                                                                                                    | pass 🗧 SFRNet × 🚱 Intragoiás 🕂 |
| C C Q Pesquisar                                                                                                    | ★ 🖨 🕈 🎓 🚍                      |
| 🔊 Mais visitados 📄 Primeiros passos 🛄 Galeria do Web Slice 🛄 Sites Sugeridos                                                                                                    |                                |
| Sistema de<br>Frequência<br>V Galatro Consulta Relations Registro de Ponto Administração do Sistema                                                                                                    |                                |
| Calendário Geral                                                                                                    |                                |
| Mês/Ano: 04/2015                                                                                                    |                                |
| D       S       T       Q       Q       S       S         -       1       2       3       4         5       6       7       8       9       10       11         12       13       14       15       15       17       18         19       20       22       22       24       25       26       27       28       29       30 |                                |
| Consultar Confirmar Confirmar                                                                                                    |                                |
| SFR - Sistema de Frequência. Todos os direitos reservados. Desenvolvido pela Segplan - STI                                                                                                    |                                |
|                                                                                                    |                                |
| 🚳 🚔 🥭 🗿 赵 🔌 🔁 🔂 🚻                                                                                                    | PT 🚎 Ų 💺 📴 🤿 😒 🏴 🚏 🖤 17:44     |

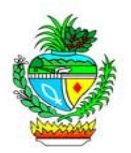

5° - Incluindo Calendário Específico para quem trabalha sábado, feriados e pontos facultativos. Clique em "Cadastro", em seguida em "Calendário Específico". Informe o mês e ano e clique em "Incluir". É possível cadastrar o calendário específico para toda uma unidade administrativa ou apenas para um servidor.

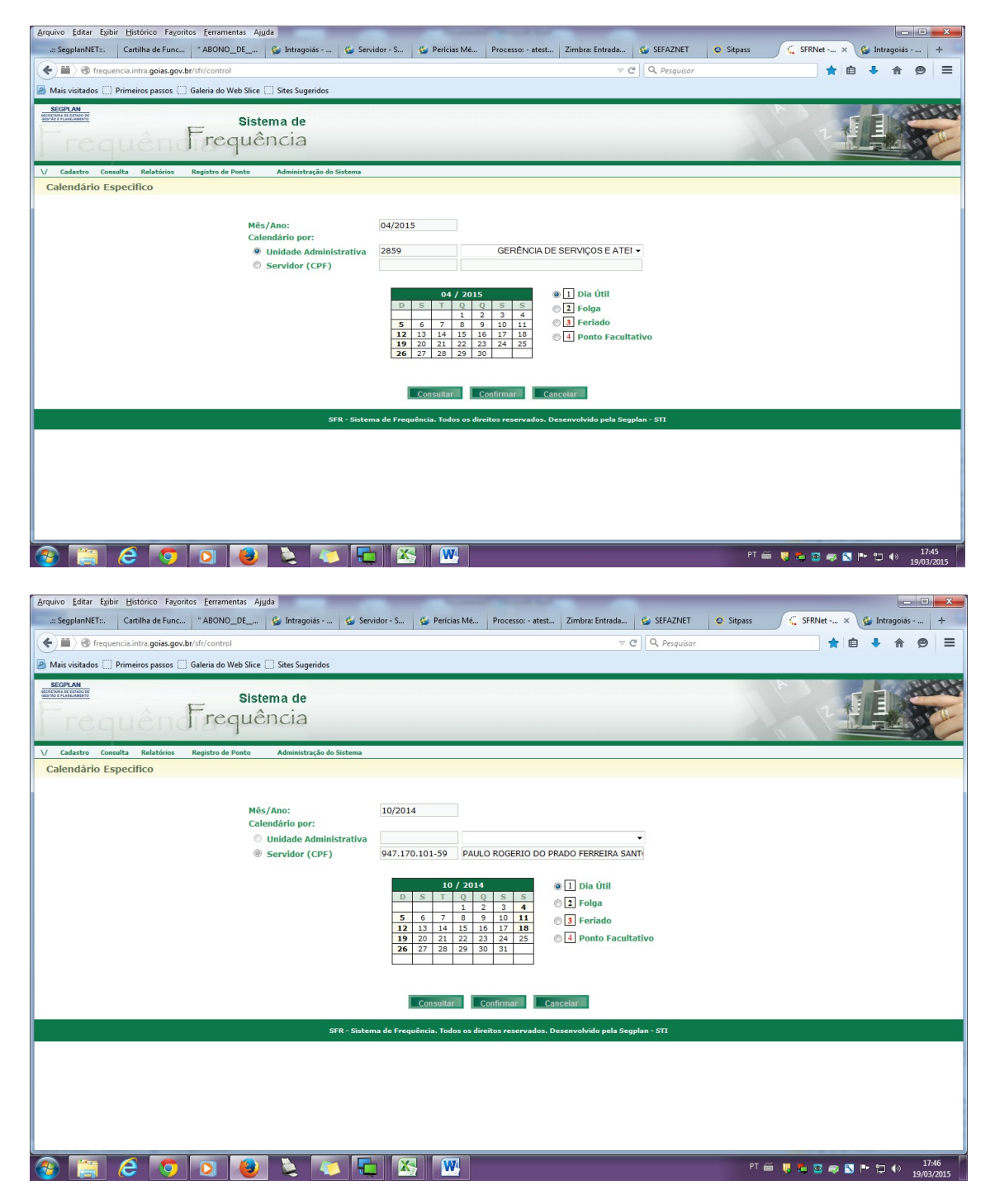

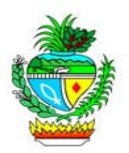

6° - Incluindo Acordo de troca de turno para os servidores que possuem carga horária de 06 horas. Clique em "Cadastro", em seguida em "Acordo de Troca de Turno". Informe o CPF do servidor e clique em "Incluir". É possível cadastrar o acordo para toda uma unidade administrativa ou apenas para um servidor.

| Arquivo Editar Egibir Histórico Fayoritos Ferramentas Ajuda                                                                           |                                          |
|----------------------------------------------------------------------------------------------------|------------------------------------------|
| 📰 SegplanNET: Cartilha de Func *ABONO_DE 🚱 Intragoiás 🚱 Servidor - S 🚱 Perícias Mé Processo: - atest Zimbra: Entrada 🚱 SEFAZNET 🔘 Sit | pass 🗧 🗧 SFRNet 🗙 🊱 Intragoiás 🕂         |
| C I Q Pesquisar                                                                                                    | ★ 🔒 🖡 🔗 ≡                                |
| 😕 Mais visitados 🗌 Primeiros passos 🛄 Galeria do Web Slice 🛄 Sites Sugeridos                                                          |                                          |
| Sistema de<br>Frequência                                                                                                    |                                          |
| Consulta Relatorios Registro de Ponto Administração do Sistema     Acordos de Turca de Turno                                          |                                          |
| Servidor:     CPF     Data Troca:                                                                                                    | 1                                        |
| Consultar Incluir Cancelar Cancelar                                                                                                   |                                          |
| SFR - Sistema de Frequência. Todos os direitos reservados. Desenvolvido pela Segplan - STI                                            |                                          |
|                                                                                                    |                                          |
| 🚳 😭 🥭 🗿 📵 🍡 🍒 🖫 🔠                                                                                                    | PT 📾 🜷 🗮 💿 🥽 🔂 Խ 🙄 🌒 17:46<br>19/03/2015 |

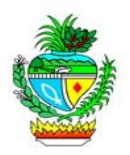

7º - Incluindo Acordo de troca de dia para os servidores que possuem carga horária de 06 horas e que atuam na mesma unidade. Clique em "Cadastro", em seguida em "Acordo de Troca de Dia". Clique em "Incluir". Informe os dados do servidor e do seu substituto.

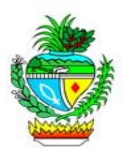

8º - Tipos de ocorrência por órgão: é a tabela onde serão cadastrados os motivos das justificativas que poderão ser usadas pelos servidores. É nela também que indicaremos as permissões dos "validadores e homologadores". Clique em "Cadastro", em seguida em "Tipos de Ocorrência por Órgão". Marque os tipos de ocorrências, escolha as permissões dos validadores, homologadores e do gestor do ponto e clique em "Confirmar".

| SEGPLAN<br>SECRETATION OF CESTINGO OF<br>GESTING OF VANELANDINTO<br>TO CONTRACT OF CONTRACT OF C | 1      | sistema de<br>Lên Frequência                                                                                                    |            |             |             |                 |                                     |      |
|----------------------------------------------------------------------------------------------------|--------|----------------------------------------------------------------------------------------------------|------------|-------------|-------------|-----------------|-------------------------------------|------|
| \/ Cadastro C                                                                                                    | onsult | a Relatórios Registro de Ponto Administração do Sistema                                                                                    |            |             |             |                 |                                     |      |
| Tipos de Oc                                                                                                    | orrê   | ncia do Orgão                                                                                                    |            |             |             |                 |                                     | 1    |
|                                                                                                    |        |                                                                                                    | Forwidor   |             |             |                 |                                     | , II |
|                                                                                                    |        | Tipo de ocorrência                                                                                                    | (Cadastra) | Validador   | Homologador | Gestor de Ponto | Legenda para cadastro               |      |
|                                                                                                    | V      | аволо                                                                                                    | V          | Ambos 💌     | Ambos 💌     | Ambos 💌         |                                     |      |
|                                                                                                    | V      | ABONO - MANIFESTAÇÃO PÚBLICA                                                                                                    |            | Selecione 💌 | Selecione 💌 | Ambos 💌         |                                     |      |
|                                                                                                    | V      | AJUSTE DE HORÁRIO                                                                                                    |            | Selecione 💌 | Selecione 💌 | Ambos 💌         |                                     |      |
|                                                                                                    | V      | AJUSTE DE HORARIO DE VERÃO                                                                                                    |            | Selecione 💌 | Selecione 💌 | Ambos 💌         |                                     |      |
|                                                                                                    | V      | ATENDIMENTO EM UNIDADE EXTERNA                                                                                                    | V          | Ambos 💌     | Ambos 💌     | Ambos 💌         | INFORME O LOCAL, Nº OS              |      |
|                                                                                                    | V      | ATESTADO DE COMPARECIMENTO A PERÍCIA MÉDICA                                                                                                |            | Selecione 💌 | Selecione 💌 | Ambos 💌         |                                     | E    |
|                                                                                                    | V      | ATESTADO MEDICO OU ODONTOLOGICO OU AFINS                                                                                                   | V          | Cadastrar 💌 | Cadastrar 💌 | Ambos 💌         | ENVIAR DOCUMENTO À GGP EM ATÉ 2 D   |      |
|                                                                                                    | V      | ATIVIDADE ACADÊMICA                                                                                                    | V          | Cadastrar 💌 | Cadastrar 💌 | Ambos 💌         | ENVIAR DOCUMENTO À GGP EM ATÉ 2 D   |      |
|                                                                                                    | V      | ATIVIDADE ACADÊMICA / ESTAGIÁRIO                                                                                                    |            | Selecione 💌 | Selecione 💌 | Ambos 💌         |                                     |      |
|                                                                                                    | V      | ATIVIDADE ACADÊMICA / SECTEC                                                                                                    |            | Selecione 💌 | Selecione 💌 | Ambos 💌         |                                     |      |
|                                                                                                    | V      | ATUALIZAÇÃO DE VERSÃO - SFR                                                                                                    |            | Selecione 💌 | Selecione 💌 | Ambos 💌         |                                     |      |
|                                                                                                    | V      | BANCO DE HORAS                                                                                                    | V          | Cadastrar 💌 | Ambos 💌     | Cadastrar 💌     |                                     |      |
|                                                                                                    | V      | BÔNUS SEGPLAN                                                                                                    |            | Selecione 👻 | Selecione 💌 | Ambos 💌         |                                     |      |
|                                                                                                    | V      | CANCELAMENTO DE FÉRIAS POR INTERESSE DA ADMINISTRAÇÃO                                                                                      |            | Selecione 💌 | Selecione 💌 | Ambos 💌         |                                     |      |
|                                                                                                    | V      | COMPENSAÇÃO POR TRABALHO EXTRA PRESTADO AO ESTADO DE GOIÁS                                                                                 | V          | Cadastrar 💌 | Cadastrar 💌 | Ambos 💌         | ENVIAR DOCUMENTO À GGP EM ATÉ 2 D   |      |
|                                                                                                    | V      | COMPENSAÇÃO POR TRABALHO REALIZADO JUNTO À JUSTIÇA ELEITORAL                                                                               | V          | Cadastrar 💌 | Cadastrar 💌 | Ambos 💌         | ENVIAR DOCUMENTO À GGP EM ATÉ 2 D.  |      |
|                                                                                                    | V      | CONVOCAÇÃO JUDICIAL                                                                                                    | V          | Cadastrar 💌 | Cadastrar 💌 | Ambos 💌         | ENVIAR DOCUMENTO À GGP EM ATÉ 2 D   |      |
|                                                                                                    | V      | CURSO, CAPACITAÇÃO, CONGRESSO, SEMINÁRIOS E AFINS                                                                                          | V          | Cadastrar 💌 | Cadastrar 💌 | Ambos 💌         | INFORME O TEMA, DATA INÍCIO, DATA F | 1    |
|                                                                                                    | V      | DECLARAÇÃO DA JUSTIÇA FEDERAL                                                                                                    | V          | Cadastrar 💌 | Cadastrar 💌 | Ambos 💌         |                                     |      |
|                                                                                                    | V      | DECLARAÇÃO ESTUDANTIL                                                                                                    |            | Selecione 💌 | Selecione 💌 | Ambos 💌         |                                     |      |
|                                                                                                    | V      | DECLARAÇÃO TRABALHISTA                                                                                                    | V          | Cadastrar 💌 | Cadastrar 💌 | Ambos 💌         | ENVIAR DOCUMENTO À GGP EM ATÉ 2 D   |      |
|                                                                                                    | V      | DEDETIZAÇÃO                                                                                                    |            | Selecione 💌 | Selecione 💌 | Ambos 💌         |                                     |      |
|                                                                                                    | V      | DIGITAL INCONSISTENTE COM O SERVIDOR QUE REGISTROU FREQUÊNCIA                                                                              |            | Selecione 💌 | Selecione 💌 | Ambos 💌         |                                     |      |
|                                                                                                    | V      | DISPENSA                                                                                                    |            | Selecione 💌 | Selecione 💌 | Ambos 💌         |                                     |      |
|                                                                                                    | V      | DISPENSA DE HORÁRIO ATLETA - LEI N. 10.460/88 ART.59-A                                                                                     |            | Selecione 💌 | Selecione 💌 | Ambos 💌         | INFORME № DO ATO DE CONCESSÃO       |      |
|                                                                                                    | V      | DISPENSA DE HORÁRIO DE ESTUDANTE - LEI N. 10.460/88 ART.59                                                                                 |            | Selecione 💌 | Selecione 💌 | Ambos 💌         | INFORME № DO ATO DE CONCESSÃO       |      |
|                                                                                                    | V      | DISPENSA NO REG. DE FREQ. ELETRÔNICO-OCD N.865/2013 - GESTOR<br>JURÍDICO                                                                   |            | Selecione 💌 | Selecione 💌 | Ambos 💌         |                                     |      |
|                                                                                                    | V      | DISPENSA PARA AMAMENTAÇÃO - CLT                                                                                                    |            | Selecione 💌 | Selecione 💌 | Ambos 💌         |                                     |      |
|                                                                                                    | V      | DISPENSA PARA AMAMENTAÇÃO - LEI N. 10.460/88 ART.23                                                                                        |            | Selecione 💌 | Selecione 💌 | Ambos 💌         |                                     |      |
|                                                                                                    | V      | DISPENSA PARA FREQUÊNCIA A CURSO DE DOUTORADO, MESTRADO OU<br>ESPECIALIZAÇÃO, TREINAMENTO OU APERFEIÇOAMENTO - LEI N. 10.460/88<br>ART.249 |            | Selecione 💌 | Selecione 💌 | Ambos 💌         | INFORME Nº DO ATO DE CONCESSÃO      |      |
|                                                                                                    | V      | DISPOSIÇÃO DA JUSTIÇA ELEITORAL                                                                                                    | V          | Cadastrar 💌 | Cadastrar 💌 | Ambos 💌         | ENVIAR DOCUMENTO À GGP EM ATÉ 2 D   |      |

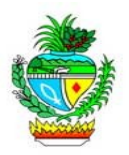

9° - Registro de ocorrência do servidor por Chefia Imediata: é a funcionalidade pela qual o Chefe imediato poderá abonar e/ou justificar a ausência 'legal' do servidor de sua Gerência. Clique em "Cadastro", em seguida em "Ocorrência do Servidor p/ Chefia Imediata". Informe o CPF e o mês desejado e clique em "Pesquisar". Preencha a quantidade de horas, escolha o motivo do abono e clique em "Salvar".

| .:: SegplanNET::.                                                                                                    | Cartilha de Funcio                                                                                                    | is Eerramei                                                                                                    | ntas Aju<br>tragoiás -                                             | da<br>T Zimbr                                                                                                    | a: Entrada (1)                                                                                                    | SEFAZNET                                                                                                    | globo.co                       | m 🦕 S           | ecretaria de   | YouTube            |          | Net - S ×                              | Sitpass | <b>G</b> 1 | ntragoiás - T                                                                                                    | ··· +               |
|----------------------------------------------------------------------------------------------------|----------------------------------------------------------------------------------------------------|----------------------------------------------------------------------------------------------------|--------------------------------------------------------------------|----------------------------------------------------------------------------------------------------|----------------------------------------------------------------------------------------------------|----------------------------------------------------------------------------------------------------|--------------------------------|-----------------|----------------|--------------------|----------|----------------------------------------|---------|------------|----------------------------------------------------------------------------------------------------|---------------------|
| 🗲 🕲 frequencia.ir                                                                                                    | ntra.goias.gov.br/sfr/c                                                                                                    | ontrol                                                                                                    |                                                                    |                                                                                                    |                                                                                                    |                                                                                                    |                                |                 |                |                    | tsquisar |                                        |         | * 🖻        | <b>↓</b> ↑                                                                                                    | ⊜ ≡                 |
| Mais visitados                                                                                                    | Primeiros passos []])                                                                                                    | Galeria do W                                                                                                    | /eb Slice [                                                        | 📄 Sites Suge                                                                                                    | ridos                                                                                                    |                                                                                                    |                                |                 |                |                    |          |                                        |         | _          |                                                                                                    |                     |
| OCOTAD C PLINELANDERTO                                                                                                    | 1                                                                                                    |                                                                                                    | Siste                                                              | ema de                                                                                                    |                                                                                                    |                                                                                                    |                                |                 |                |                    |          |                                        |         | AT I       | ELS                                                                                                    | 1020                |
| j req                                                                                                    | uend                                                                                                    | rec                                                                                                    | que                                                                | ncia                                                                                                    |                                                                                                    |                                                                                                    |                                |                 |                |                    |          |                                        | 100     |            | -                                                                                                    | 20                  |
| V Cadastro Cons                                                                                                    | ulta Relatórios                                                                                                    | Registro de l                                                                                                    | Ponto                                                              | Administra                                                                                                    | ção do Sistema                                                                                                    |                                                                                                    |                                |                 |                |                    |          |                                        |         |            |                                                                                                    |                     |
| ocorrencia do                                                                                                    | activition pr c                                                                                                    | icha Im                                                                                                    | culata                                                             | Matric                                                                                                    | ula:                                                                                                    |                                                                                                    | CPF                            |                 |                |                    |          |                                        |         |            |                                                                                                    |                     |
|                                                                                                    |                                                                                                    |                                                                                                    |                                                                    | Hes/                                                                                                    |                                                                                                    |                                                                                                    | Peso                           | uisar           |                |                    |          |                                        |         |            |                                                                                                    |                     |
|                                                                                                    |                                                                                                    |                                                                                                    |                                                                    |                                                                                                    | SFR - Sister                                                                                                    | ma de Frequênc                                                                                                    | cia. Todos os direito          | s reservados. I | )esenvolvido j | pela Segplan - STI | έ.»      |                                        |         |            |                                                                                                    |                     |
|                                                                                                    |                                                                                                    |                                                                                                    |                                                                    |                                                                                                    |                                                                                                    |                                                                                                    |                                |                 |                |                    |          |                                        |         |            |                                                                                                    |                     |
|                                                                                                    |                                                                                                    |                                                                                                    |                                                                    |                                                                                                    |                                                                                                    |                                                                                                    |                                |                 |                |                    |          |                                        |         |            |                                                                                                    |                     |
|                                                                                                    |                                                                                                    |                                                                                                    |                                                                    |                                                                                                    |                                                                                                    |                                                                                                    |                                |                 |                |                    |          |                                        |         |            |                                                                                                    |                     |
|                                                                                                    |                                                                                                    |                                                                                                    |                                                                    |                                                                                                    |                                                                                                    |                                                                                                    |                                |                 |                |                    |          |                                        |         |            |                                                                                                    |                     |
|                                                                                                    |                                                                                                    |                                                                                                    |                                                                    |                                                                                                    |                                                                                                    |                                                                                                    |                                |                 |                |                    |          |                                        |         |            |                                                                                                    |                     |
|                                                                                                    |                                                                                                    |                                                                                                    |                                                                    |                                                                                                    |                                                                                                    |                                                                                                    |                                |                 |                |                    |          |                                        |         |            |                                                                                                    |                     |
|                                                                                                    |                                                                                                    |                                                                                                    |                                                                    |                                                                                                    |                                                                                                    |                                                                                                    |                                |                 |                |                    |          |                                        |         |            |                                                                                                    |                     |
|                                                                                                    |                                                                                                    |                                                                                                    |                                                                    |                                                                                                    |                                                                                                    |                                                                                                    |                                |                 |                |                    |          |                                        |         |            |                                                                                                    |                     |
|                                                                                                    |                                                                                                    |                                                                                                    |                                                                    |                                                                                                    |                                                                                                    |                                                                                                    |                                |                 |                |                    |          |                                        |         |            |                                                                                                    |                     |
|                                                                                                    |                                                                                                    |                                                                                                    |                                                                    |                                                                                                    |                                                                                                    |                                                                                                    |                                |                 |                |                    |          |                                        |         |            |                                                                                                    |                     |
|                                                                                                    |                                                                                                    |                                                                                                    | _                                                                  |                                                                                                    |                                                                                                    | 1 11 (22)                                                                                                    |                                |                 |                |                    |          |                                        |         |            |                                                                                                    |                     |
|                                                                                                    | 0                                                                                                    |                                                                                                    |                                                                    |                                                                                                    |                                                                                                    | · · · · ·                                                                                                    |                                |                 |                |                    | P        | т 🚎 🤴 🗾                                | * 🖏 🔤   | 🦔 💟 🖿      | : ↔                                                                                                    | 12:17<br>20/03/2015 |
|                                                                                                    |                                                                                                    |                                                                                                    |                                                                    |                                                                                                    |                                                                                                    |                                                                                                    |                                |                 |                |                    |          |                                        |         |            |                                                                                                    |                     |
| Arquivo Editar Ex                                                                                                    | ibir Histórico Fay                                                                                                    | oritos <u>E</u> er                                                                                                    | rramentas                                                          | Ajyda                                                                                                    |                                                                                                    |                                                                                                    |                                |                 |                |                    |          |                                        |         |            |                                                                                                    |                     |
| SFRNet - Sister                                                                                                    | ma de Frequên 🗙                                                                                                    | Z Zimb                                                                                                    | ra: Enviac                                                         | das                                                                                                    | × 🦛                                                                                                    | Complementos                                                                                                    | ×                              | ÷               |                |                    |          |                                        |         |            |                                                                                                    |                     |
|                                                                                                    |                                                                                                    |                                                                                                    |                                                                    |                                                                                                    |                                                                                                    |                                                                                                    |                                |                 |                |                    |          |                                        |         |            |                                                                                                    |                     |
| ( 🗲 ) 🔳 ) 🕲 frequ                                                                                                    | encia.intra.goias.gov.                                                                                                    | br/sfr/contr                                                                                                    | ol                                                                 |                                                                                                    |                                                                                                    |                                                                                                    |                                |                 | 3              | 7 C 8 - Goo        | gle      |                                        | ۶ 🔎     |            | ト合                                                                                                    |                     |
| SEGPLAN                                                                                                    | encia.intra.goias.gov.                                                                                                    | br/sfr/contr                                                                                                    | ol                                                                 |                                                                                                    |                                                                                                    |                                                                                                    |                                |                 | 7              | 7 C 8 - Goo        | gle      | A                                      | <u></u> |            |                                                                                                    |                     |
| SEGPLAN<br>BECHTANA DE ESTADO IN<br>GERTAD E FLANCIANESTO                                                                                                    | encia.intra.goias.gov.                                                                                                    | br/sfr/contr                                                                                                    | ol<br>S                                                            | istema                                                                                                    | de                                                                                                    |                                                                                                    |                                |                 | 2              | ୮ ୯ 🙁 - Good       | gle      | 4                                      | ₽ ☆     |            | r en la companya de la companya de l |                     |
| SEGPLAN<br>BEGEVIAL E LINEO DE<br>BESTRA E LINEO DE<br>BESTRA E LINEO DE                                                                                                    | encia.intra.goias.gov.                                                                                                    | br/sfr/contr                                                                                                    | d<br>S                                                             | istema<br>Jênc                                                                                                    | de                                                                                                    |                                                                                                    |                                |                 |                | 7 C 8 7 Goo        | gle      | A                                      | 2       |            |                                                                                                    |                     |
| EGPLAN<br>BERTAU AL ELINADO RE<br>BERTAU AL ELINADO RE<br>BERTAU AL ALLANDER<br>BERTAU AL ALLANDER<br>BE                                                                              | uên                                                                                                    | br/sfr/contr                                                                                                    | ol<br>equ                                                          | istema<br>Jênc                                                                                                    | de<br>tia                                                                                                    |                                                                                                    |                                |                 | 7              | 7 C 8 × 600        | gle      | 1 h                                    | P 1     |            |                                                                                                    |                     |
| SEGPLAN<br>MERCENAL ELEMANTE<br>MERCENAL ELEMANTE<br>MERCENAL ELEMANTE<br>Cadastro Con                                                                                                    | encia.intra.goias.gov.                                                                                                    | Friendstein<br>Register                                                                                                    | ol<br>Equ<br>o de Pont                                             | iistema<br>Jênc<br>∞ Ad                                                                                                    | i <b>de</b><br>Cia<br>ministração do S                                                                                                    | ŝistema                                                                                                    |                                |                 | 7              | 7 C 8 × 600        | gle      | 4                                      | P 1     |            |                                                                                                    |                     |
| SEGPLAN<br>SEGPLAN<br>WEXTWO A RELEASE OF<br>Corrência d                                                                                                    | encia.intra.golas.gov.<br>Insulta Relatórios<br>o Servidor p/                                                                                                    | Friedrich Chefia                                                                                                    | od<br>CGU<br>o de Pont<br>Imed                                     | istema<br>Jênc<br>Mata                                                                                                    | t de<br>1a<br>ministração do S                                                                                                    | iistema<br>17                                                                                                    | CPE-                           | 965.26          | 9 391-04       | 7 C 8 * Good       | gle      | 1                                      |         |            |                                                                                                    |                     |
| Cadastro Cor     Ocorrência d                                                                                                    | encia.intra.golas.gov.<br>Isulta Relatórios<br>o Servidor p/                                                                                                    | Registr<br>Chefia                                                                                                    | od<br>CGL<br>Imed<br>Ma<br>No                                      | iistema<br>Jênc<br>b Ad<br>iata<br>ttrícula:<br>me:                                                                                                    | n de<br>Ci a<br>ministração de S<br>727253<br>FERNAN                                                                                                    | iistema<br>17<br>IDO ORLAND                                                                                                    | CPF:<br>DO VELOSO              | 965.26          | 9.391-04       | 7 C 8 + 600        | gle      | 1                                      | 2       |            |                                                                                                    |                     |
| Cadastre Cor<br>Ocorrência d                                                                                                    | encla.intra.golas.gov<br>united to the second<br>seutra Relatórios<br>o Servidor p/                                                                                                    | br/sfr/contr<br>Fr<br>Registr<br>Chefia                                                                                                    | ol<br>CGL<br>Imed<br>Ma<br>No<br>Mê                                | iistema<br>uênc<br>tata<br>ttrícula:<br>me:<br>is/Ano:                                                                                                    | de<br>tia<br>ministração do S<br>727253<br>FERNAN<br>02/2015                                                                                                    | iistema<br>17<br>1DO ORLAND<br>5                                                                                                    | CPF:<br>O VELOSO               | 965.26          | 9.391-04       | 7 C K + Good       | gle      | k                                      |         |            |                                                                                                    |                     |
| Cadastro Car<br>Ocorrência d                                                                                                    | sulta Relatórios<br>o Servidor p/                                                                                                    | Fr/sfr/contr<br>Fr<br>Registr<br>Chefia                                                                                                    | od<br>CCL<br>Imed<br>Ma<br>No<br>Mê<br>Saldo                       | ilstema<br>uênc<br>ba Ad<br>iata<br>itrícula:<br>me:<br>is/Ano:<br>Abonado                                                                                                    | de<br>Lia<br>727253<br>FERNAN<br>02/2015<br>Motivo                                                                                                    | iistema<br>17<br>1DO ORLAND<br>5<br>Horas                                                                                                    | CPF:<br>00 VELOSO<br>Selecione | 965.26          | 9.391-04       | 7 C K + Good       | gle      | 1                                      |         |            |                                                                                                    |                     |
| Coprendition of the second second se                                                                                                    | sulta Relatérios<br>o Servidor p/                                                                                                    | Registr<br>Chefia                                                                                                    | ol<br>CCU<br>Imed<br>Ma<br>No<br>Mê<br>Saldo                       | iistema<br>Jânc<br>iata<br>itrícula:<br>me:<br>is/Ano:<br>Abonado                                                                                                    | n de<br>51 a<br>ministração de S<br>727253<br>FERNAN<br>02/2011<br>Motivo                                                                                                    | iistema<br>17<br>1DO ORLAND<br>5<br>Horas                                                                                                    | CPF:<br>DO VELOSO              | 965.26          | 9.391-04       | 7 C) 🖹 - Good      | gle      |                                        | 2       |            | • • • • • • • • • • • • • • • • • • •                                                                                                    |                     |
| Coprendition Contraction Contraction Cont                                                                                                    | encia-intra-golasgov.                                                                                                    | Registr<br>Chefia                                                                                                    | od<br>CCL<br>Imed<br>Ma<br>No<br>Mê<br>Saldo                       | Sistema<br>LÂNC<br>to Ad<br>iata<br>ttrícula:<br>ime:<br>is/Ano:<br>Abonado                                                                                                    | de<br>tia<br>ministração do S<br>FERNAN<br>02/2013<br>Motivo                                                                                                    | iistema<br>17<br>IDO ORLAND<br>5<br>Horas                                                                                                    | CPF:<br>00 VELOSO              | 965.26          | 9.391-04       | 7 C) 🖹 - Good      | gle      | 4                                      | 2       |            | Dom     Seg                                                                                                    |                     |
| Coprendition of the second second se                                                                                                    | suita Relatírios<br>o Servidor p/                                                                                                    | Registr<br>Chefia                                                                                                    | od<br>CGU<br>Imed<br>Ma<br>Ma<br>Saldo<br>03:00                    | Sistema<br>LÂNC<br>bo Ad<br>iata<br>ttrícula:<br>me:<br>is/Ano:<br>Abonado                                                                                                    | de<br>ia<br>727253<br>FERNAN<br>02/2011                                                                                                    | iistema<br>17<br>IDO ORLAND<br>5<br>Horas                                                                                                    | CPF:<br>DO VELOSO              | 965.26          | 9.391-04       | 7 C) 🕅 - Good      | gle      |                                        |         |            | Dom     Seg     Tr                                                                                                    |                     |
| <ul> <li>Cadastro Car</li> <li>Cadastro Car</li> <li>Ocorrência d</li> <li>Día E</li> <li>03 **.**</li> <li>03 **.**</li> <li>04 ****</li> </ul>                                                                                                    | S         E         I           suita         Relativies         Relativies           0         Servidor p/           12:01         13:33         19           14:101         13:33         19           14:101         13:33         19                                                                                                    | br/sfr/contr<br>Registr<br>Chefia<br>5 E/S<br>5 E/S<br>6 9:52<br>6 9:52<br>6 9:52<br>6 9:52<br>6 9:52<br>6 9:52<br>7 1 1 1 1 1 1 1 1 1 1 1 1 1 1 1 1 1 1 1                                                                                                    | od<br>CQU<br>o de Pont<br>Imed<br>Ma<br>No<br>Mê<br>Saldo          | iistema<br>uênc<br>a Ad<br>iata<br>ttrícula:<br>me:<br>is/Ano:<br>Abonado                                                                                                    | de<br>ia<br>727253<br>FERNAN<br>02/2013<br>Motivo                                                                                                    | iistema<br>17<br>IDO ORLAND<br>5<br>Horas<br>10<br>10<br>10<br>10<br>10<br>10<br>10<br>10<br>10<br>10<br>10<br>10<br>10                                                                                                    | CPF:<br>OVELOSO                | 965.26          | 9.391-04       | 7 C B - 600        | gle      | 4                                      |         |            |                                                                                                    |                     |
| Cadastro Care         Contraction          Cadastro Care          Occorrência d             Dia E          0.3 **.**         0.4 **.**            0.4 **.**            0.5 **.**           0.6 **.**           0.6 **.**           0.6 **.**           0.6 **.**           0.6 **.**                                                                                                    | S         E         1           •         •         •         •         •         •         •         •         •         •         •         •         •         •         •         •         •         •         •         •         •         •         •         •         •         •         •         •         •         •         •         •         •         •         •         •         •         •         •         •         •         •         •         •         •         •         •         •         •         •         •         •         •         •         •         •         •         •         •         •         •         •         •         •         •         •         •         •         •         •         •         •         •         •         •         •         •         •         •         •         •         •         •         •         •         •         •         •         •         •         •         •         •         •         •         •         •         •         •         •         •         •         •                                                                                                    | br/sfr/contr<br>Registr<br>Chefia<br>5 E/S<br>5 E/S<br>5                                                                                                    | ol<br>CQL<br>Imed<br>Ma<br>No<br>Mê<br>Saldo                       | ilstema<br>uênc<br>iata<br>ttrícula:<br>me:<br>is/Ano:<br>Abonado                                                                                                    | de<br>Lia<br>ministração de 3<br>FERNAN<br>02/2011<br>Motivo                                                                                                    | iistema<br>17<br>IDO ORLAND<br>5<br>Horas<br>10<br>10<br>10<br>10<br>10<br>10<br>10<br>10<br>10<br>10<br>10<br>10<br>10                                                                                                    | CPF:<br>Selecione              | 965.26          | 9.391-04       | 7 C 8 - 600        | gle      | 4                                      |         |            | Dom     Dom     Qui     Qui     Sex                                                                                                    |                     |
| ▼         Cadaste         Cadaste         Cad                                                                                                    | S         E         I           0         Servidor p/           12:01         13:35         19           0         Servidor p/         19:01         13:35           0         13:03         19         19:01           0         Servidor p/         19:01         13:03         19           0         Servidor p/         19:01         13:03         19           0         Servidor p/         19:01         13:03         19           0         Servidor p/         19:01         13:03         19           0         Servidor p/         19:01         13:03         19           0         Servidor p/         19:01         13:03         19           0         Servidor p/         13:03         19         10           0         Servidor p/         10:01         10:01         10:01           0         Servidor p/         10:01         10:01         10:01         10:01                                                                                                    | E/S         E/S           ************************************                                                                                                    | s de Pontonia<br>o de Pontonia<br>Imed<br>Ma<br>Noo<br>Mê<br>Saldo | Sistema<br>Liênce<br>ata<br>trícula:<br>me:<br>is/Ano:<br>Abonado                                                                                                    | de<br>Jia<br>ministração do S<br>727253<br>FERNAN<br>02/2011<br>Motivo                                                                                                    | istema<br>17<br>IDO ORLAND<br>5<br>Horas                                                                                                    | CPF:<br>Selecione              | 965.26          | 9.391-04       | 7 C 8 - 600        | gle      |                                        |         |            |                                                                                                    |                     |
| € EPLAN<br>EVERTHALINATION<br>V Cadastro Car<br>Occorrência d<br>Dia E<br>01 **.*<br>02 07.3:<br>03 **.*<br>04 **.*<br>05 **.*<br>06 **.*<br>06 **.*<br>06 **.*                                                                                                    | S         E         1           •         •         •         •         •         •         •         •         •         •         •         •         •         •         •         •         •         •         •         •         •         •         •         •         •         •         •         •         •         •         •         •         •         •         •         •         •         •         •         •         •         •         •         •         •         •         •         •         •         •         •         •         •         •         •         •         •         •         •         •         •         •         •         •         •         •         •         •         •         •         •         •         •         •         •         •         •         •         •         •         •         •         •         •         •         •         •         •         •         •         •         •         •         •         •         •         •         •         •         •         •         •         •                                                                                                    | E/S         E/S           *         ************************************                                                                                                    | Saldo                                                              | Sistema<br>Liênce<br>terrestatione<br>me:<br>is/Ano:<br>Abonado                                                                                                    | de<br>Lia<br>727253<br>FERNAN<br>02/2013                                                                                                    | istema<br>7<br>100 ORLAND<br>5<br>HOPAS<br>4<br>100<br>100<br>100<br>100<br>100<br>100<br>100<br>100<br>100<br>1                                                                                                    | CPF:<br>0 VELOSO               | 965.26          | 9.391-04       |                    | gle      | <i>k</i>                               |         |            |                                                                                                    |                     |
| ECOPLAN           BECOPLAN           WINDERSTRATE           V           Cadastro           Cadastro           C                                                                                                    | S         E         1           a         24,24         24,24         24           a         24,24         24,24         24                                                                                                    | E/St           Registr           Chefia           S           E/S           S           S           E/S           S                                                                                                    | Saldo                                                              | iistema<br>uênc<br>bo Ad<br>iata<br>ttrícula:<br>me:<br>is/Ano:<br>Abonado                                                                                                    | de<br>Lia<br>727253<br>FERNAN<br>02/2011                                                                                                    | iistema<br>7<br>100 ORLAND<br>5<br>100 ORLAND<br>100 ORLAND       | CPF:<br>O VELOSO               | 965,26          | 9.391-04       |                    | gle      | ~~~~~~~~~~~~~~~~~~~~~~~~~~~~~~~~~~~~~~ |         |            |                                                                                                    |                     |
| Cadastro         Cadastro           02         Cadastro         Cadastro           02         Cadastro         Cadastro           03         e****         03           03         e****         04           04         e****         05           05         e****         06           06         e****         05           06         e****         05           05         e****         05           06         e****         05           07         e****         05           08         e*****         05           09         e*****         05           04         e*****         05                                                                                                    | S         E         1           soulize         Relativies           o         Servidor p/           4         2001         3035           4         2001         3035           9         +0.00         9000           9         +0.00         9000           9         +0.00         9000           9         +0.00         9000           9         +0.00         9000           9         +0.00         9000           9         +0.00         9000           9         +0.00         9000           9         +0.00         9000           9         +0.00         9000           9         +0.00         9000           9         +0.00         9000           9         +0.00         9000           9         +0.00         9000           9         +0.00         9000           9         +0.00         9000                                                                                                    | S         E/S           Chefia           00         0152           02         0152           03         0152           04         0152           05         614           06         0152           07         0152           08         0152           08         0152           08         0152           09         0152           08         0152           08         0152           09         0152           08         0152           08         0152           08         0152           08         0152           09         0152           09         0152           016         0152           017         0152           018         0152           019         0152           019         0152           019         0152           019         0152           019         0152           019         0152           019         0152           019         0152           019 <td< td=""><td>Saldo</td><td>iistema<br/>uênc<br/>bo Ad<br/>iata<br/>ttrícula:<br/>s;/Ano:<br/>Abonado</td><td>de<br/>Lia<br/>727253<br/>727253<br/>727257<br/>727257<br/>727257<br/>727257<br/>727257<br/>727257<br/>727257<br/>727257<br/>727257<br/>727257<br/>727257<br/>727257<br/>727257<br/>727257<br/>727257<br/>727257<br/>727257<br/>727257<br/>727257<br/>727257<br/>727577<br/>727577<br/>7275777<br/>727577777777</td><td>iistema<br/>7<br/>1000 ORLAND<br/>5<br/>1000 ORLAND<br/>5<br/>1000 ORLAND<br/>1000 ORLAND<br/>1000</td><td>Selecione</td><td>965.26</td><td>9.391-04</td><td></td><td>gje</td><td></td><td></td><td></td><td></td><td></td></td<> | Saldo                                                              | iistema<br>uênc<br>bo Ad<br>iata<br>ttrícula:<br>s;/Ano:<br>Abonado                                                                                                    | de<br>Lia<br>727253<br>727253<br>727257<br>727257<br>727257<br>727257<br>727257<br>727257<br>727257<br>727257<br>727257<br>727257<br>727257<br>727257<br>727257<br>727257<br>727257<br>727257<br>727257<br>727257<br>727257<br>727257<br>727577<br>727577<br>7275777<br>727577777777 | iistema<br>7<br>1000 ORLAND<br>5<br>1000 ORLAND<br>5<br>1000 ORLAND<br>1000 ORLAND<br>1000                                                 | Selecione                      | 965.26          | 9.391-04       |                    | gje      |                                        |         |            |                                                                                                    |                     |
| Cadastro Car<br>Cadastro Car<br>Cocorrência d<br>0 2 07:3-<br>0 3 *:+'<br>0 2 07:3-<br>0 4 *:+'<br>0 4 *:+'<br>0 4 *:+'<br>0 5 *:+'<br>0 5 *:+' | S         E         1           soulize         Relativies           0         Servidor p/           4         12:01         33:35         19           4         42:01         33:35         19           9         +1,+0         +1,+0         44           4         12:01         33:35         19           9         +1,+0         +1,+0         44           9         +1,+0         +1,+0         44           9         +1,+0         +1,+0         44           9         +1,+0         +1,+0         44           9         +1,+0         +1,+0         44           9         +1,+0         +1,+0         44           9         +1,+0         +1,+0         44           9         +1,+0         +1,+0         44           9         +1,+0         +1,+0         44           9         +1,+0         +1,+0         44           9         +1,+0         +1,+0         44           9         +1,+0         +1,+0         44           9         +1,+0         +1,+0         44 <tr t="">         9         9</tr>                                                                                                    | S         E/S           Chefia         6           5         E/S           6         E/S           6         8           6         8           6         8           6         8           6         8           6         8           6         8           6         8           6         8           6         8           6         8           6         8           6         8           6         8           6         8           6         8           6         8           6         8           6         8           6         8           8         8           8         8           8         8           8         8           8         8           8         8           8         8           8         8           8         8           8         8           8         8           8 <t< td=""><td>Saldo</td><td>ilstema<br/>u ên c<br/>iata<br/>iata<br/>itrícula:<br/>me:<br/>is/Ano:<br/>Abonado</td><td>de<br/>Cia<br/>72253<br/>FERNANCO<br/>02/2013</td><td>istema<br/>17<br/>IDDO ORLAND<br/>5<br/>Horas<br/>10<br/>10<br/>10<br/>10<br/>10<br/>10<br/>10<br/>10<br/>10<br/>10<br/>10<br/>10<br/>10</td><td>Selesione</td><td>965.26</td><td>9.391-04</td><td></td><td></td><td></td><td></td><td></td><td></td><td></td></t<>                                                                                                    | Saldo                                                              | ilstema<br>u ên c<br>iata<br>iata<br>itrícula:<br>me:<br>is/Ano:<br>Abonado                                                                                                    | de<br>Cia<br>72253<br>FERNANCO<br>02/2013                                                                                                    | istema<br>17<br>IDDO ORLAND<br>5<br>Horas<br>10<br>10<br>10<br>10<br>10<br>10<br>10<br>10<br>10<br>10<br>10<br>10<br>10                                                                                                    | Selesione                      | 965.26          | 9.391-04       |                    |          |                                        |         |            |                                                                                                    |                     |
|                                                                                                    |                                                                                                    |                                                                                                    |                                                                    |                                                                                                    |                                                                                                    |                                                                                                    |                                |                 |                |                    |          |                                        |         |            |                                                                                                    |                     |
| Corrência d                                                                                                    | S         E         1           souliz         Relativies           0         Servidor p/           4         12:01         33:35           9         8:4;84         8:4;84         8:           4         2:01         33:35         9           9         8:4;84         8:         8:           9         8:4;84         8:         8:           9         8:4;84         8:         8:           9         8:4;84         8:         8:           9         8:4;84         8:         8:           9         8:4;84         8:         8:           9         8:4;84         8:         8:           9         8:4;84         8:         8:           9         8:4;84         8:         8:           9         8:4;84         8:         8:           9         8:4;84         8:         8:           9         8:4;84         8:         8:           9         8:4;84         8:         8:           9         8:4;84         8:         8:           9         8:4;84         8:         8:                                                                                                    | Registr<br>Registr<br>Chefia                                                                                                    | s aldo                                                             | bistemaa<br>biata<br>biata<br>me:<br>s/Ano:<br>s/Ano:<br>Abonado                                                                                                    | de<br>cia<br>727253<br>FERNANDO/2013                                                                                                    | istema<br>17<br>100 ORLAND<br>5<br>1<br>100 ORLAND<br>5<br>100 ORLAND<br>100 ORLAND<br>100 OR | Selecione                      | 965.26          | 9.391-04       |                    |          |                                        |         |            |                                                                                                    |                     |
| Coorrência d     Coorrência d                                                                                                    | S         E         1           solitz         Relativies           0         Servidor p/           4         12:01         3:33           4         2:01         3:33           4         4:00         4:00           4         4:00         4:00           4         4:00         4:00           4         4:00         4:00           4         4:00         4:00           4         4:00         4:00           4         4:00         4:00           4         4:00         4:00           4         4:00         4:00           4         4:00         4:00           4         4:00         4:00           4         4:00         4:00           4         4:00         4:00           4         4:00         4:00           4         4:00         4:00           4         4:00         4:00           4         4:00         4:00           4         4:00         4:00           4         4:00         4:00           4         4:00         4:00           4 <td>S         E/S           Chefia         000           S         E/S           Chefia         000           001         501           Chefia         000           Chefia         000</td> <td>s aldo</td> <td>b Add Control Control</td> <td>t de<br/>i de<br/>ministração de S<br/>FERNAN<br/>02/2011<br/>Motivo</td> <td>istema 7 100 ORLAND 5 100 ORLAND 100 ORLAND</td> <td>Selecione</td> <td>965.26</td> <td>9.391-04</td> <td></td> <td></td> <td></td> <td></td> <td></td> <td></td> <td></td> | S         E/S           Chefia         000           S         E/S           Chefia         000           001         501           Chefia         000           Chefia         000                                                                                                    | s aldo                                                             | b Add Control Control                                                                                                    | t de<br>i de<br>ministração de S<br>FERNAN<br>02/2011<br>Motivo                                                                                                    | istema 7 100 ORLAND 5 100 ORLAND 100 ORLAND                                                                                                    | Selecione                      | 965.26          | 9.391-04       |                    |          |                                        |         |            |                                                                                                    |                     |
| Cadatte Cee     Corrênda d                                                                                                    | S         E         III           S         E         III           a         Angel         IIII         IIII           b         Ferrit         IIII         IIII           a         Angel         IIIII         IIIII           a         Angel         IIIIIIIIIIIIIIIIIIIIIIIIIIIIIIIIIIII                                                                                                    | S         E/S           Chefta         6           S         8           Chefta         6           S         8           S         8           S         9           S         9           S         9           S         8           S         9           S         9           S         8           S         9           S         8           S         9           S         9           S         <                                                                                                    | saldo                                                              | bistemacular<br>bistemacular<br>biste | t de<br>ministração de S<br>FERNAN<br>02/2015<br>Motivo                                                                                                    | istema 7 100 ORLAND 5 10 100 ORLAND 10 100 10 10 10 10 10 10 10 10 10 10 10                                                                                                    | Selecione                      | 965.26          | 9.391-04       |                    |          |                                        |         |            |                                                                                                    |                     |
| Corrência d<br>Corrência d<br>Corrência d<br>Corrência d<br>Corrência d<br>Corrência d<br>Corrência d<br>Corrência d<br>Corrência d<br>Corrência d<br>Corrência d<br>Corrência d                                                                                                    | S         E         2           S         E         2                                                                                                    | E/S         E/S           Cheffa         00           00         09.52           2         2           2         2           3         2           4         2           4         2           4         2           4         2           4         2           4         2           4         2           4         2           4         2           4         2           4         2           4         2           4         2           4         2           4         2           4         2           4         2           4         2           4         2           4         2           4         2           4         2           4         2           4         3           4         4                                                                                                    | saido                                                              | sistema<br>bild<br>iata<br>iata<br>me:<br>s/Ano:<br>Abonado                                                                                                    | de<br>cia<br>ministração de S<br>727253<br>FERNAN<br>02/2013                                                                                                    | istema<br>7<br>100 ORLAND<br>5<br>101 ORLAND<br>101 ORLAND        | CPF:<br>0 VELOSO               | 965.26          | 9.391-04       |                    | gje      |                                        |         |            |                                                                                                    |                     |

<u>Nota</u>: As ocorrências justificadas pelo próprio Coordenador já saem homologadas.

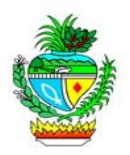

10° - Registro de Ocorrência pelo servidor: para registrar uma ocorrência o servidor deverá acessar o Portal de Sistemas, "Sistema de Frequência" ir até a opção cadastro, registro de ocorrência pelo servidor.

| Arquivo Editar Egibir Histórico Fayoritos Eerramentas Ajuda                                                                                            |                                        |
|----------------------------------------------------------------------------------------------------|----------------------------------------|
| zz SegplanNETz: Cartilha de Func   * ABONO_DE   🚱 Intragoiás   🚱 Servidor - S   🌚 Perícias Mé   Processos - stest   Zimbra: Entrada   🌚 SEFAZNET   🔍 S | itpass 🧲 SFRNet 🗙 🚱 Intragoiás 🕂       |
| B frequencia.intra.goias.gov.br/sfr/control     C Q Pesquitar                                                                                          | ★ 🖻 🖡 ♠ 🗩 ☰                            |
| 🙆 Mais visitados 🗌 Primeiros passos 🗌 Galería do Web Slice 🗌 Sites Sugeridos                                                                           |                                        |
| Sistema de<br>Frequência                                                                                                    |                                        |
| Registro de Ocorrenda inductiva registro e romo resimino que e o sincense                                                                              |                                        |
| Matricula: 641693 PATRICIA ALESSANDRA COSTA OCTAVIANO                                                                                                  |                                        |
| Mēs/Ano: 03/2015<br>Status: Todas                                                                                                    |                                        |
|                                                                                                    |                                        |
|                                                                                                    |                                        |
|                                                                                                    |                                        |
| Consultar Nova Cancelar                                                                                                    |                                        |
| SFR - Sistema de Frequência. Todos os direitos reservados. Desenvolvido pela Segplan - STI                                                             |                                        |
|                                                                                                    |                                        |
|                                                                                                    |                                        |
|                                                                                                    |                                        |
|                                                                                                    |                                        |
|                                                                                                    |                                        |
|                                                                                                    |                                        |
|                                                                                                    |                                        |
|                                                                                                    |                                        |
|                                                                                                    |                                        |
| 🚱 📋 😂 🗿 🕑 🍡 🤍 🖕 🖾 🖤                                                                                                    | PT 🚎 💛 🚝 😨 🥪 📉 🏴 🖑 17:50<br>19/03/2015 |

Clique na opção "Nova" preencha os dados solicitados, justifique e, em seguida, clique em "Incluir".

| Arquivo Editar Egibir Histórico Fagoritos Eerramentas Ajuda         | Name of Street or other Division of Street or other Division of Street or other Division of Street or Other Division of Street or Other Divisi |                                            |  |  |  |  |  |  |  |  |
|---------------------------------------------------------------------|----------------------------------------------------------------------------------------------------|--------------------------------------------|--|--|--|--|--|--|--|--|
| .:: SegplanNET::. Cartilha de Func * ABONO_DE 🚱 Intragoiás          | 🚱 Servidor - S 🚱 Perícias Mé Processo: - atest Zimbra: Entrada 🥵 SEFAZ                                                                                                    | INET 📀 Sitpass 🤇 🤇 SFRNet 🗙 🚱 Intragoiás 🕂 |  |  |  |  |  |  |  |  |
| frequencia.intra.goias.gov.br/sfr/control                           | V C Q Pes                                                                                                    | nuisar 🚖 💼 🕹 🎓 😁 🚍                         |  |  |  |  |  |  |  |  |
| Mais visitados Primeiros passos Galeria do Web Slice Stee Superidos |                                                                                                    |                                            |  |  |  |  |  |  |  |  |
|                                                                     |                                                                                                    |                                            |  |  |  |  |  |  |  |  |
| Sistema de                                                          |                                                                                                    | FERROLO                                    |  |  |  |  |  |  |  |  |
| Frequência                                                          |                                                                                                    |                                            |  |  |  |  |  |  |  |  |
| 1 requeriorandamente                                                |                                                                                                    |                                            |  |  |  |  |  |  |  |  |
| V Cadastro Consulta Relatórios Registro de Ponto Administração do S | ïstema                                                                                                    |                                            |  |  |  |  |  |  |  |  |
| Mês/Ano: 03/201                                                     |                                                                                                    | <u>^</u>                                   |  |  |  |  |  |  |  |  |
| Status: Todas                                                       | ×                                                                                                    |                                            |  |  |  |  |  |  |  |  |
|                                                                     | Nova ocorrência                                                                                                    |                                            |  |  |  |  |  |  |  |  |
| Data:                                                               | 18/03/2015                                                                                                    |                                            |  |  |  |  |  |  |  |  |
| Tipo:                                                               | ABONO (Abono)                                                                                                    |                                            |  |  |  |  |  |  |  |  |
| Horas Solicitadas:                                                  | 04:00                                                                                                    |                                            |  |  |  |  |  |  |  |  |
|                                                                     | RESOLVER PROBLEMAS PARTICULARES.                                                                                                    |                                            |  |  |  |  |  |  |  |  |
|                                                                     |                                                                                                    |                                            |  |  |  |  |  |  |  |  |
|                                                                     |                                                                                                    |                                            |  |  |  |  |  |  |  |  |
| Justificativa:                                                      |                                                                                                    |                                            |  |  |  |  |  |  |  |  |
|                                                                     |                                                                                                    | _                                          |  |  |  |  |  |  |  |  |
|                                                                     |                                                                                                    | E                                          |  |  |  |  |  |  |  |  |
|                                                                     |                                                                                                    |                                            |  |  |  |  |  |  |  |  |
|                                                                     |                                                                                                    |                                            |  |  |  |  |  |  |  |  |
| Arquivo:                                                            | Anexar                                                                                                    |                                            |  |  |  |  |  |  |  |  |
|                                                                     |                                                                                                    |                                            |  |  |  |  |  |  |  |  |
|                                                                     |                                                                                                    |                                            |  |  |  |  |  |  |  |  |
|                                                                     |                                                                                                    |                                            |  |  |  |  |  |  |  |  |
|                                                                     | Consultar Nova Cancelar                                                                                                    |                                            |  |  |  |  |  |  |  |  |
|                                                                     | - Cistoma de Essenúncia. Todos os dissitos essentados. Desenvoluido pola Constan - ETI                                                                                                    |                                            |  |  |  |  |  |  |  |  |
|                                                                     | Sinterna de l'requencia. Todov de direttos reservados, Desenvolvido pela Segpian - 511                                                                                                    |                                            |  |  |  |  |  |  |  |  |
| 🚱 🚞 💪 🧿 🖸 閿 💺 🚺                                                     |                                                                                                    | PT 🛲 🜷 🎘 🔤 🛹 📉 🏴 🖤 🚯 17:53<br>19/03/2015   |  |  |  |  |  |  |  |  |

<u>Nota</u>: A justificativa deverá ser completa, contendo dados que possam dar embasamento para a homologação.

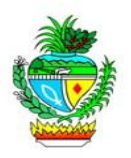

11° Analisando ocorrência: uma para que 0 Coordenador/Homologador homologue as ocorrências registradas pelos servidores, o mesmo deverá clicar no menu "Cadastro", submenu "Analisar Ocorrência", inserir os dados sobre a Unidade Administrativa (Gerencia ou Superintendência) e clicar em "Consultar". Fica a critério filtrar, ou não, as ocorrências (Todas, Homologadas, Aguardando homologação, Validadas. Não Homologadas).

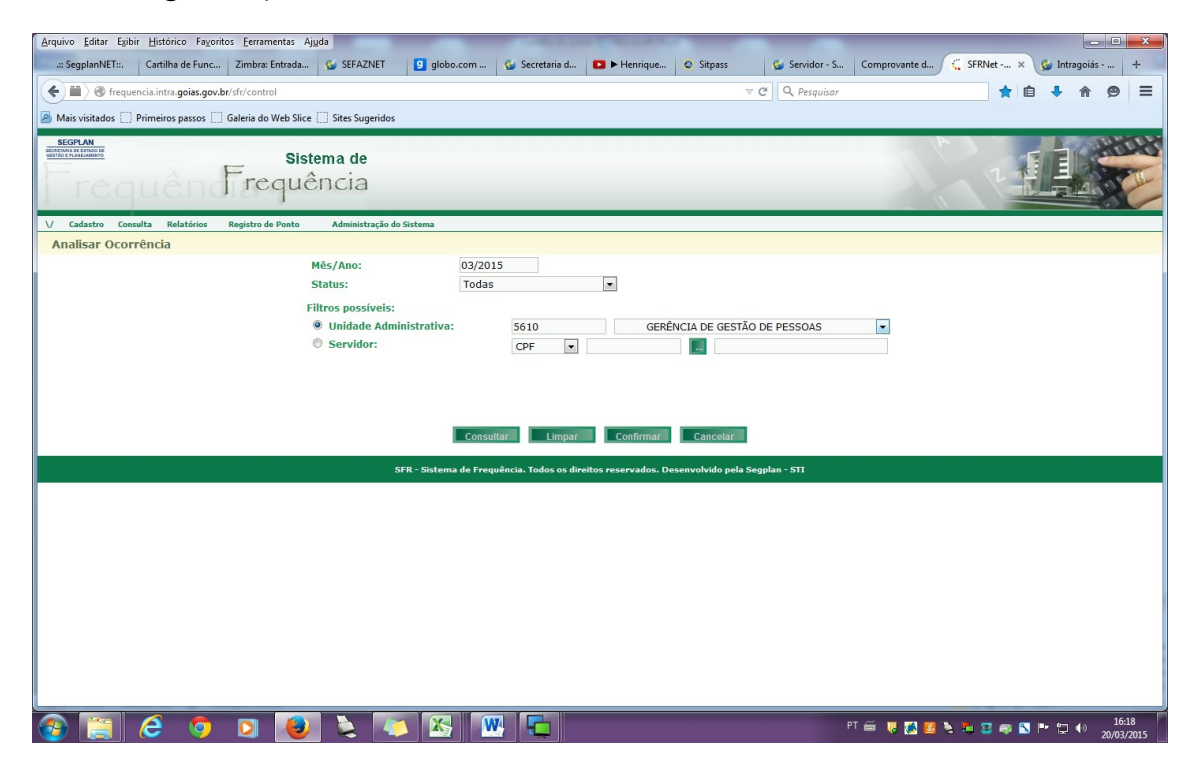

Nota: analise cada caso. Considere as justificativas para então homologar ou não as ocorrências. Para homologar basta preencher as horas solicitadas (aprovadas ou não), clicar em "homologar" (Sim ou Não), e após, em "salvar".

Vale lembrar que o *status* "Todas", traz todas as ocorrências, mostrando inclusive as já homologadas.

Nota2: atualmente, na SEGPLAN, os documentos comprobatórios de ausência ao trabalho devem ser enviados ao setor de Frequência, pelo próprio servidor, no prazo máximo de 48h (atestados médicos, odontológicos ou afins; declarações da Justiça

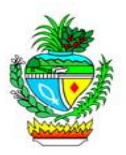

Eleitoral, Federal ou Estadual, Certidões, Atividades Acadêmicas, Participações em cursos, Pós-graduações, Mestrados, entre outros).

<u>Método de trabalho na SEGPLAN</u>: o setor de Direitos e Benefícios da Gerência de Gestão de Pessoas informa ao Setor de Frequência todos os afastamentos inerentes aos direitos concedidos ao servidor. Este por sua vez alimenta o SFR – Sistema de Frequência. Facilitando assim, o acesso do chefe imediato a estas ocorrências. Exemplo: Dispensa de Horário de Estudante – Lei nº 10.460/88 – Artº 59.

| <u>Arquivo Editar Exibir Histo</u>                                          | orico Fa <u>v</u> oritos                                                               | <u>F</u> erramentas Aj <u>u</u> da                               |                                                      |                       |                 |                |                |                                 |      |                | • X                 |
|-----------------------------------------------------------------------------|----------------------------------------------------------------------------------------|------------------------------------------------------------------|------------------------------------------------------|-----------------------|-----------------|----------------|----------------|---------------------------------|------|----------------|---------------------|
| .:: SegplanNET::. Cartil                                                    | ha de Func                                                                             | Zimbra: Entrada 🛛 🍪 SEFAZNI                                      | ET 🧕 globo.com 🚱 Secreta                             | iria d 🚺 🕨 Munho:     | z 📀 Sitpass     | 🚱 Servido      | or - S Comprov | vante d 🤇 🤤 SFRN                | et × | 🚳 Intragoiás - | · +                 |
| 🗲 🛞 frequencia.intra.goia                                                   | is.gov.br/sfr/cor                                                                      | ntrol                                                            |                                                      |                       |                 | V C Q Pesq     | uisar          |                                 | *    | <b>≜ ↓</b> ⋒   |                     |
| Mais visitados 🗌 Primeiros passos 🦳 Galería do Web Slice 🗋 Stret Superiodos |                                                                                        |                                                                  |                                                      |                       |                 |                |                |                                 |      |                |                     |
| SEGPLAN                                                                     |                                                                                        | hand a second                                                    |                                                      |                       |                 |                | _              |                                 |      |                | a Para P            |
| SECRETARIA DE EDITADO DE<br>GESTÃO E PLANEJANENTO                           |                                                                                        | Sistema de                                                       |                                                      |                       |                 |                |                |                                 |      |                | 1020                |
| Trequi                                                                      | ândi                                                                                   | requência                                                        |                                                      |                       |                 |                |                |                                 | 27   |                | The                 |
| 1 regui                                                                     | Shigh                                                                                  | 20 queriere                                                      |                                                      |                       |                 |                |                | 11                              |      |                | 50                  |
| \/ Cadastro Consulta I                                                      | Relatórios R                                                                           | egistro de Ponto Administra                                      | ão do Sistema                                        |                       |                 |                |                |                                 |      |                |                     |
| Analisar Ocorrência                                                         | 1                                                                                      |                                                                  |                                                      |                       |                 |                |                |                                 |      |                | -                   |
|                                                                             |                                                                                        | Mês/Ano:                                                         | 03/2015                                              |                       |                 |                |                |                                 |      |                |                     |
|                                                                             |                                                                                        | Status:                                                          | Todas                                                |                       |                 |                |                |                                 |      |                |                     |
|                                                                             |                                                                                        | Filtros possíve                                                  | is:                                                  |                       |                 |                |                |                                 |      |                | _                   |
|                                                                             |                                                                                        | Unidade A                                                        | dministrativa: 5610                                  | GE                    | RÊNCIA DE GES   | TÃO DE PESSOAS | •              |                                 |      |                |                     |
|                                                                             |                                                                                        | Servidor:                                                        | CPF                                                  | •                     |                 |                |                |                                 |      |                |                     |
|                                                                             | ANA LIVIA S                                                                            | OARES TEIXEIRA BAHIA                                             |                                                      |                       |                 |                |                | visualizar frequên              | cias |                |                     |
|                                                                             | Data                                                                                   | Tipo                                                             | Justificativa<br>Reunião no Palácio com a área de es | rritório de processos | Hrs Solicitadas | Hrs Aprovadas  | Status         | Homologar                       | -    |                |                     |
|                                                                             | 09/03/2015                                                                             | SERVIÇO EXTERNO                                                  | realizada no período ma                              | atutino.              | 03:00           |                | Nova           | · · · /                         | Ш    |                |                     |
|                                                                             | BRUNO REZI                                                                             | ENDE CARVALHO                                                    | Justificativa                                        |                       | Hrs Solicitadas | Hrs Aprovadas  | Status         | Visualizar frequên<br>Homologar | tas  |                |                     |
|                                                                             | 31/03/2015                                                                             | DISPENSA DE HORÁRIO DE<br>ESTUDANTE - LEI N. 10.460/88<br>ART.59 | DESPACHO № 115/2015                                  | - SGPF.               |                 | 00:30          | Homologada     | 2                               | ŵ    |                |                     |
|                                                                             | 30/03/2015                                                                             | DISPENSA DE HORÁRIO DE<br>ESTUDANTE - LEI N. 10.460/88<br>ART.59 | DESPACHO Nº 115/2015 - SGPF.                         |                       |                 | 00:30          | Homologada     | P                               | ŵ    |                |                     |
|                                                                             | 27/03/2015                                                                             | DISPENSA DE HORÁRIO DE<br>ESTUDANTE - LEI N. 10.460/88<br>ART.59 | DESPACHO Nº 115/2015                                 | - SGPF.               |                 | 00:30          | Homologada     | P                               | ŵ    |                |                     |
|                                                                             | 26/03/2015                                                                             | DISPENSA DE HORÁRIO DE<br>ESTUDANTE - LEI N. 10.460/88<br>ART.59 | DESPACHO № 115/2015                                  | - SGPF.               |                 | 00:30          | Homologada     | P                               | ŵ    |                |                     |
|                                                                             | DISPENSA DE HORÂRIO DE<br>25/03/2015 ESTUDANTE - LEI N. 10.460/88 DESPACHO I<br>ART.59 |                                                                  | DESPACHO № 115/2015                                  | - SGPF.               |                 | 00:30          | Homologada     | P                               | ŵ    |                |                     |
|                                                                             | 24/03/2015                                                                             | DISPENSA DE HORÁRIO DE<br>ESTUDANTE - LEI N. 10.460/88<br>ART.59 | DESPACHO Nº 115/2015                                 | - SGPF.               |                 | 00:30          | Homologada     | P                               | ŵ    |                |                     |
|                                                                             | 23/03/2015                                                                             | DISPENSA DE HORÁRIO DE<br>ESTUDANTE - LEI N. 10.460/88<br>ART.59 | DESPACHO № 115/2015                                  | - SGPF.               |                 | 00:30          | Homologada     | P                               | ŵ    |                |                     |
|                                                                             |                                                                                        | DISPENSA DE HORÁRIO DE                                           |                                                      |                       |                 |                |                |                                 |      |                |                     |
| 🕘 🚞 🤗                                                                       | 0                                                                                      | D 🙆 🔪                                                            | 🚺 🐼 📉 🗖                                              |                       |                 |                | PT 🗃           | U 🖪 🔌 🖏 🔤                       | -    | S 🖻 🖞 🕪        | 17:23<br>20/03/2015 |

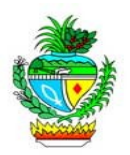

12º - Registros de Afastamentos: todos aqueles amparados por Lei, o qual o servidor tem direito. Tais como: Licença Prêmio, Licença para tratar de interesses particulares, Licença Gestante, Licença Paternidade, Licença para Atividade Política, Licença Gala, Licença Nojo, dentre outros.

| Arquivo Editar Egibir Histórico Fazoritos Eerramentas Ajuda                                                              |                                              |
|----------------------------------------------------------------------------------------------------|----------------------------------------------|
| 🚅 SegplanNET::. Cartilha de Func Zimbra: Entrada 🕼 SEFAZNET 🖸 globo.com 🕼 Secretaria d 💶 Munhoz 🕲 Sitpass 🕼 Servidor - S | Comprovante d 🧲 SFRNet × 🚱 Intragoiás +      |
| 🗲 📽 frequencia.intra.goias.gov.br/sfr/control 🖤 C 🛛 🖓 Perquisor                                                          | ★ 🖨 🖡 🎓 🚍                                    |
| 📓 Mais visitados 📄 Primeiros passos 🛄 Galeria do Web Slice 🛄 Sites Sugeridos                                             |                                              |
| Sistema de<br>Frequên Frequência                                                                                         |                                              |
| Consulta Relativios Registro de Ponto Administração do Sistema                                                           |                                              |
| Registro de Atastamentos Matricula frequência: CPF:                                                                      |                                              |
| Consultar Lenpar Cancelar                                                                                                |                                              |
| SFR - Sistema de Frequência, Todos os direitos reservados, Desenvolvido pela Segplan - STI                               |                                              |
|                                                                                                    |                                              |
| 🐵 🚞 🤌 🧿 ⊌ 🔌 🏊 🌇 🚻 🖫                                                                                                    | PT 🚎 🐺 📆 🍡 🐂 🖼 🥽 👟 🐄 🛄 🌒 17:24<br>20/03/2015 |

Clique em "Cadastro", em seguida em "Afastamentos". Informe o CPF clique em "Pesquisar" e após em "Incluir".

| Arquivo Editar Exibir Histórico Fayoritos Eerramentas                     | Ajuda                                        | Colorest Property in                       |                                | -               |                                   |
|---------------------------------------------------------------------------|----------------------------------------------|--------------------------------------------|--------------------------------|-----------------|-----------------------------------|
| .:: SegplanNET::. Cartilha de Func Zimbra: Entrac                         | a 🚱 SEFAZNET 🧕 globo.com .                   | 🚱 Secretaria d 🗈 🕨 Munhoz                  | 📀 Sitpass 🚱 Servidor -         | S Comprovante d | 🧲 SFRNet 🗙 🌚 Intragoiás 🕂         |
| Frequencia.intra.goias.gov.br/sfr/control                                 |                                              |                                            | V C Q Pesquis                  | ır              | ★ 🖻 🕹 ते 😕 🚍                      |
| Ais visitados 🗍 Primeiros passos 🦳 Galeria do Web S                       | lice 🛄 Sites Sugeridos                       |                                            |                                |                 |                                   |
| requên Frequ                                                              | istema de<br>Iência                          |                                            |                                | -               |                                   |
| \/ Cadastro Consulta Relatórios Registro de Pont Registro de Afastamentos | <ul> <li>Administração do Sistema</li> </ul> |                                            |                                |                 |                                   |
| negistro de mastamentos                                                   | Matricula frequência:<br>Nome:               | 74614444172 CPF:<br>DIEGO GARCIAS SILVEIRA | 746.144.441-72                 |                 |                                   |
|                                                                           |                                              | sultare Inchair Innpar                     | Cancelar                       |                 |                                   |
|                                                                           | SFR - Sistema de Fr                          | equência. Todos os direitos reservados. C  | esenvolvido pela Segplan - STI |                 |                                   |
|                                                                           |                                              |                                            |                                |                 |                                   |
| 🚱 🔚 💪 💿 💵 🚺                                                               | ) 🔌 🔼 🖾 🛛                                    | w 🔁                                        |                                | РТ 📾 👯 🛃        | 🚬 🔁 📨 🖏 🖿 💭 🌒 17:26<br>20/03/2015 |

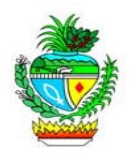

Preencha a "Data de Início e Término" clicando sobre o calendário. Em seguida, preencha o "Tipo de Afastamento" e clique em "Confirmar".

| sesgelankEF: Cardina de func. Zimbre Entada SEFAZNET globaccom Sescretaria d. Image: Sepset de Series Series Image: Sepset de Series Series Image: Series Image:                                                                                                    |  |
|----------------------------------------------------------------------------------------------------|--|
|                                                                                                    |  |
| Watis visitados Cadento do Web Sito: Sito:                                                                                  |  |
| Sistema de<br>Frequência       Sistema de<br>Frequência         V       Cadato       Consulta       Rejstro de Posto       Administração do Sistema         Rejstro de Afastamentos         Rejstro de Afastamentos         Infectiva p/ frequência:<br>Nome:<br>DIEGO GARCIAS SILVEIRA<br>Nome:<br>DIEGO GARCIAS SILVEIRA<br>Data de término:<br>Tipo de Afastamento:<br>Addente do Trabalh<br>Seg Ter Qua Quá Ses Sáb Dom<br>12 15 15 17 18 15 20 21 22<br>13 22 24 22 26 27 28 27<br>13 22 24 22 26 27 28 27<br>14 22 3 24 22 26 27 28 27<br>15 22 3 24 22 26 27 28 27<br>15 22 3 24 22 26 27<br>15 25 27<br>15 25 2 |  |
| V Celestria                                                                                                    |  |
| v catato consulta Relatérica                                                                                                    |  |
| V       Cadastro       Resistrio de Ponto       Administração do Sistemas         Registro de Afastamentos         Matricula p/ frequência:       7461444172       CPF:       746.144.41-72         Nome:       DIEGO GARCIAS SILVEIRA       Data de Término:       Image: Tipo de Afastamento:       Image: Tipo de Afastamento:       Image: Tipo de Afastamen                                                                                                    |  |
| V       Cadastro       Relativio       Registro de Pain       Administração do Sistema         Registro de Afastamentos         Registro de Afastamentos         Matricula p/ frequência:       7461444172       CPF:       746.144.41-72         Nome:       DEGO GARCIA S ELVEIR       Data de início :       1893/2015       Image: Colspan="4">Image: Colspan="4">Image: Colspan="4"         Confirmation:       Image: Colspan="4"         Image: Colspan="4"       Image: Colspan="4"         Confirmation:       Image: Colspan="4"         Image: Colspan="4"       Image: Colspan="4"         Image: Colspan="4"       Image: Colspan="4"       Image: Colspan="4"       Image: Colspan="4"         Image: Colspan="4"        Image: Colspan="4" <td cols<="" td=""></td>                                                                                                    |  |
| Registro de Afastamentos       Matricula p/ frequência:       7461444172       CPF:       746.144.41-72         Nome:       DIEGO GARCLAS SILVEIRA       DIEGO GARCLAS SILVEIRA       Image: Confirmation in the indice indice indindice indindice indice indice indice indice indindindi                                                                                                    |  |
| Nome:       CPF:       (4b.144.41-72         Data de inicio :       18/03/2015       Image: Continue provided in the provided in the provided in                                                                                                    |  |
| Data de início :       18/03/2015       Image: Tripo de Afastamento :       Image: Tripo de Afastamento :       Image: Tripo de Afastamento :       Acidente do Trabalh       Image: Tripo de Afastamento :       Image: Tripo de Afastamento :       Image: Tripo de Afastamento :       Image: Tripo de Afastamento :       Seg: Tro Qua Qua Ses X8b Dom       Image: Tripo de Afastamento :       Image: Tripo de Afastamento :       Image: Tripo de Afastamento :       Seg: Tro Qua Qua Ses X8b Dom       Image: Tripo de Afastamento :       Image: Tripo de Afastamento :       Image: Tripo de Afastamento :       Seg: Tro Qua Qua Ses X8b Dom       Image: Tripo de Afastamento :       Seg: Tro Qua Qua Ses X8b Dom       Image: Tro Qua Ses X8b Dom       Image: Tro Qua Ses X8b Dom       Image: Tro Qua Ses X8b Dom       Image: Tro Qua Ses X8b Dom       Image: Tro Qua Ses X8b Dom       Image: Tro Qua Ses X8b Dom       Image: Tro Qua Ses X8b Dom       Image: Tro X8B Dom       Image: Tro X8B Dom       Image                                                                                                    |  |
| Seg       Tripo de Afastamento :       Acidente do Trabalh       Image V       2015 V       Ex       Statuary       Trian         Image V       Seg       Fre Que Que Sex       Seb Dorm       9       10       9       10       10       9       10       10       10       10       10       11       9       10       11       10       11       10       11       10       11       11       11       11       11       11       11       11       12       12       12       12       12       12       12       12       12       12       12       12       13       14       30       31       41       31       41       31       41       31       41       41       41       41       41       41       41       41       41       41       41       41       41       41       41       41       41       41       41       41       41       41       41       41       41       41       41       41       41       41       41       41       41       41       41       41       41       41       41       41       41       41       41       41       41                                                                                                    |  |
| Seg Ter Via< Qui Sex SADom                                                                                                    |  |
| 10       2       3       4       5       6       7       0         Image: Confirmar       10       10       11       2       13       14       15         12       16       17       18       19       20       12       22         SFR - Sistema de Frequência, Todos os diferei       14       3       3       24       22       25         14       3       3       14       15       14       16       14                                                                                                    |  |
| Confirmation     11     9     10     11     12     14     15       12     15     12     15     12     14     15       13     23     24     25     26     27     28       SFR - Sistema de Frequência, Todos os dires       Hoje é 2003/2015                                                                                                    |  |
| 13     23     24     25     26     27     28     29       SFR - Sistema de Frequência, Todos os direit       Hoje é 20/03/2015                                                                                                    |  |
| SFR-Sistema de Frequencia. Lodos os direr<br>Hoje é 20/03/2015                                                                                                    |  |
|                                                                                                    |  |
|                                                                                                    |  |
|                                                                                                    |  |
|                                                                                                    |  |
|                                                                                                    |  |
|                                                                                                    |  |
|                                                                                                    |  |
|                                                                                                    |  |
|                                                                                                    |  |
|                                                                                                    |  |
|                                                                                                    |  |
|                                                                                                    |  |
| 2 🖀 🔗 🗿 🔊 💫 🔪 🏋 🐼 🗰 🕞                                                                                                    |  |

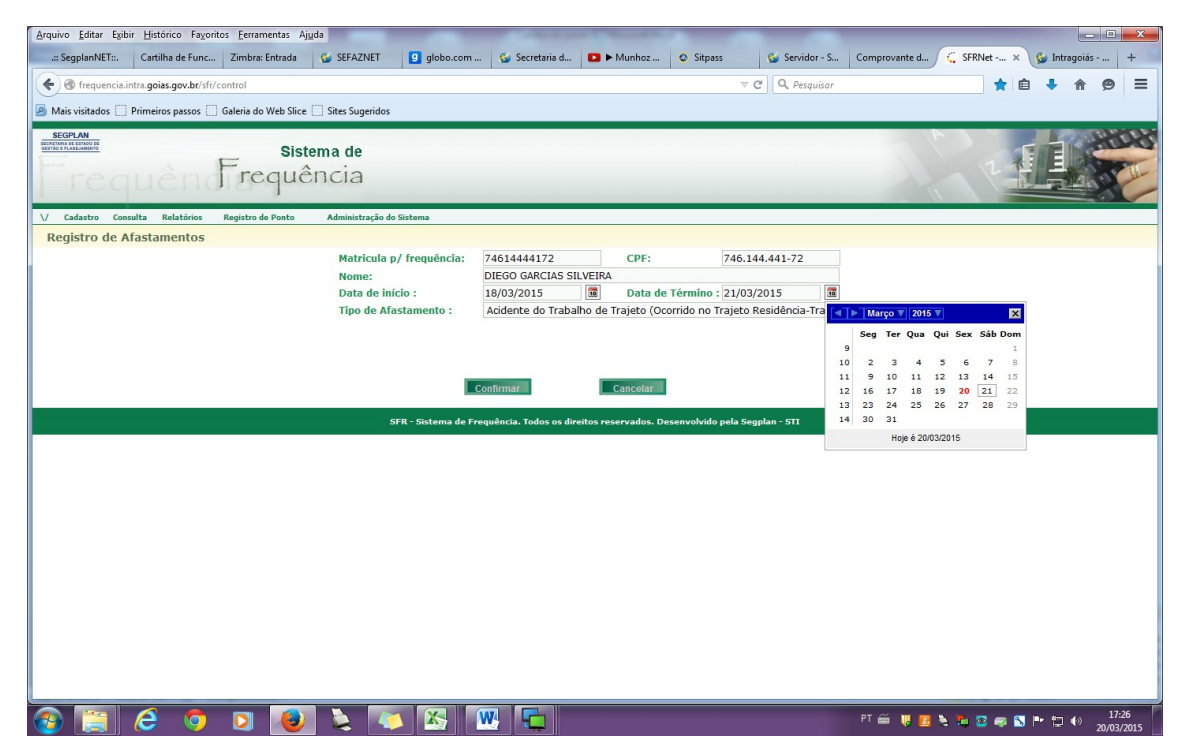

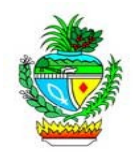

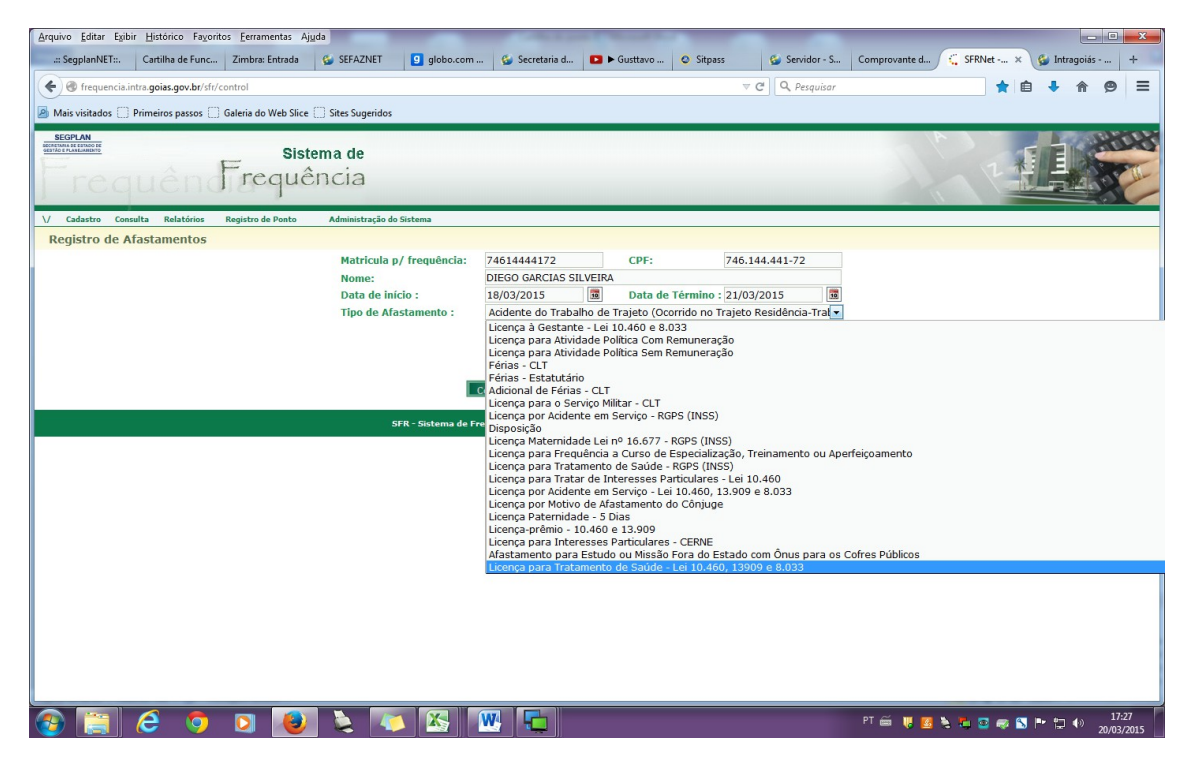

### Exemplo: quadro com histórico de afastamentos.

| Arquivo Editar Egibir Histórico Favoritos Eerramentas Ajuda                  | COLUMN TWO IS NOT                                                                                                    |                  | -                        |                        | - C X                           |
|------------------------------------------------------------------------------|----------------------------------------------------------------------------------------------------|------------------|--------------------------|------------------------|---------------------------------|
| 🛛 📰 SegplanNET::. Cartilha de Func Zimbra: Entrada 🛭 🔮 SEFAZNET 🧕 globo.com  | 🚱 Secretaria d 🗈 🕨 Munhoz                                                                                                    | 🙆 Sitpass 🚳      | Servidor - S Comprovante | te d 🤇 🤤 SFRNet 🗙 💕 Ir | ntragoiás 🕂                     |
| Requencia.intra.goias.gov.br/sfr/control                                     |                                                                                                    | ∀ C <sup>i</sup> | Q. Pesauisar             | ★ 自 ↓                  | * 9 =                           |
|                                                                              |                                                                                                    | ( ) colocal      |                          |                        |                                 |
| 🙆 Mais visitados 🗌 Primeiros passos 🔅 Galeria do Web Slice 📄 Sites Sugeridos |                                                                                                    |                  |                          |                        |                                 |
| SEGPLAN                                                                      |                                                                                                    |                  |                          |                        |                                 |
| Sistema de                                                                   |                                                                                                    |                  |                          |                        | 1000                            |
| Sistema de                                                                   |                                                                                                    |                  |                          |                        | - Internet                      |
| requencia                                                                    |                                                                                                    |                  |                          |                        |                                 |
| 1 requeriorary                                                               |                                                                                                    |                  |                          |                        |                                 |
|                                                                              |                                                                                                    |                  |                          |                        |                                 |
| V Cadastro Consulta Relatórios Registro de Ponto Administração do Sistema    |                                                                                                    |                  |                          |                        |                                 |
| Registro de Afastamentos                                                     |                                                                                                    |                  |                          |                        |                                 |
| Matricula frequência:                                                        | 799903 CPE                                                                                                    | 15 137 261-61    |                          |                        |                                 |
| Nomer II                                                                     |                                                                                                    | TOC              |                          |                        |                                 |
| Nome.                                                                        | DREININA RODRIGUES DE OLIVEIRA SA                                                                                                    | 105              |                          |                        |                                 |
| Tine                                                                         |                                                                                                    | Data de Teleje   | Data de Termine          |                        |                                 |
| Linear and Tabarata de Colda - Lai M                                         | 460 12000 - 8 022                                                                                                    | Data de Inicio   | Data de Termino          |                        |                                 |
| Elcença para matamento de Sabde - Lei 10                                     | 1460, 13909 e 8.033                                                                                                    | 05/01/2015       | 22/01/2015               |                        |                                 |
| Férias - Estatutário                                                         |                                                                                                    | 14/07/2014       | 25/07/2014               |                        |                                 |
| Licenca à Gestante - Lei 17                                                  | Licenca à Gestante - Lei 13,909                                                                                                    |                  |                          |                        |                                 |
| Licenca para Tratamento de Saúde - Lei 10                                    | Licenca para Tratamento de Saúde - Lei 10.460, 13909 e 8.033                                                                                      |                  |                          |                        |                                 |
| Férias - Estatutário                                                         | Férias - Estatutário                                                                                                    |                  |                          |                        |                                 |
| Licença para Tratamento de Saúde - Requi                                     | Licença para Tratamento de Saúde - Requisitado Externo - RPPS                                                                                     |                  |                          |                        |                                 |
| Férias - Estatutário                                                         | Férias - Estatutário                                                                                                    |                  |                          |                        |                                 |
| Férias - Estatutário                                                         | Férias - Estatutário                                                                                                    |                  |                          |                        |                                 |
| Licença para Tratamento de Saúde - Lei 10                                    | Licença para Tratamento de Saúde - Lei 10.460, 13909 e 8.033                                                                                      |                  |                          |                        |                                 |
| Férias - Estatutário                                                         | Férias - Estatutário<br>Férias - Estatutário<br>Acidente do Trabalho de Trajeto (corrido no Trajeto Residência-Trabalho-Residência) - RGPS (INSS) |                  |                          |                        |                                 |
| Férias - Estatutário                                                         |                                                                                                    |                  |                          |                        |                                 |
| Acidente do Trabalho de Trajeto (Ocorrido no Trajeto Residên                 |                                                                                                    |                  |                          |                        |                                 |
| Licença Maternidade Lei nº 16.677 -                                          | Licença Maternidade Lei nº 16.677 - RGPS (INSS)                                                                                                   |                  |                          |                        |                                 |
| Cons                                                                         | ultar Incluir III Limpar III                                                                                                    | Cancelar         |                          |                        |                                 |
| 8) 😭 6 🧿 D 🔞 🔌 🏹 🔣 🛙                                                         | <b>W</b>                                                                                                    |                  | PT 🚎 🤴                   | 🖪 🔌 🖏 💁 🧠 📉 Pr 1       | 17:47<br>↓) 17:47<br>20/03/2011 |

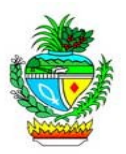

13º - Emitindo o Relatório de Frequência: para emitir o Relatório de Frequência, documento utilizado para confeccionar o Relatório Mensal de Freqüência (a ser enviado à Gerência de Gestão de Pessoas), selecione o menu "Relatórios", submenu "Demonstrativo de Frequência", preencha os dados solicitados (Período: Mês Referência; Emitir de: Todos, Servidores, Terceirizados; Unidade Administrativa: Gerencia ou Superintendência), clique em "Consultar" e aguarde a emissão do Relatório (formato PDF).

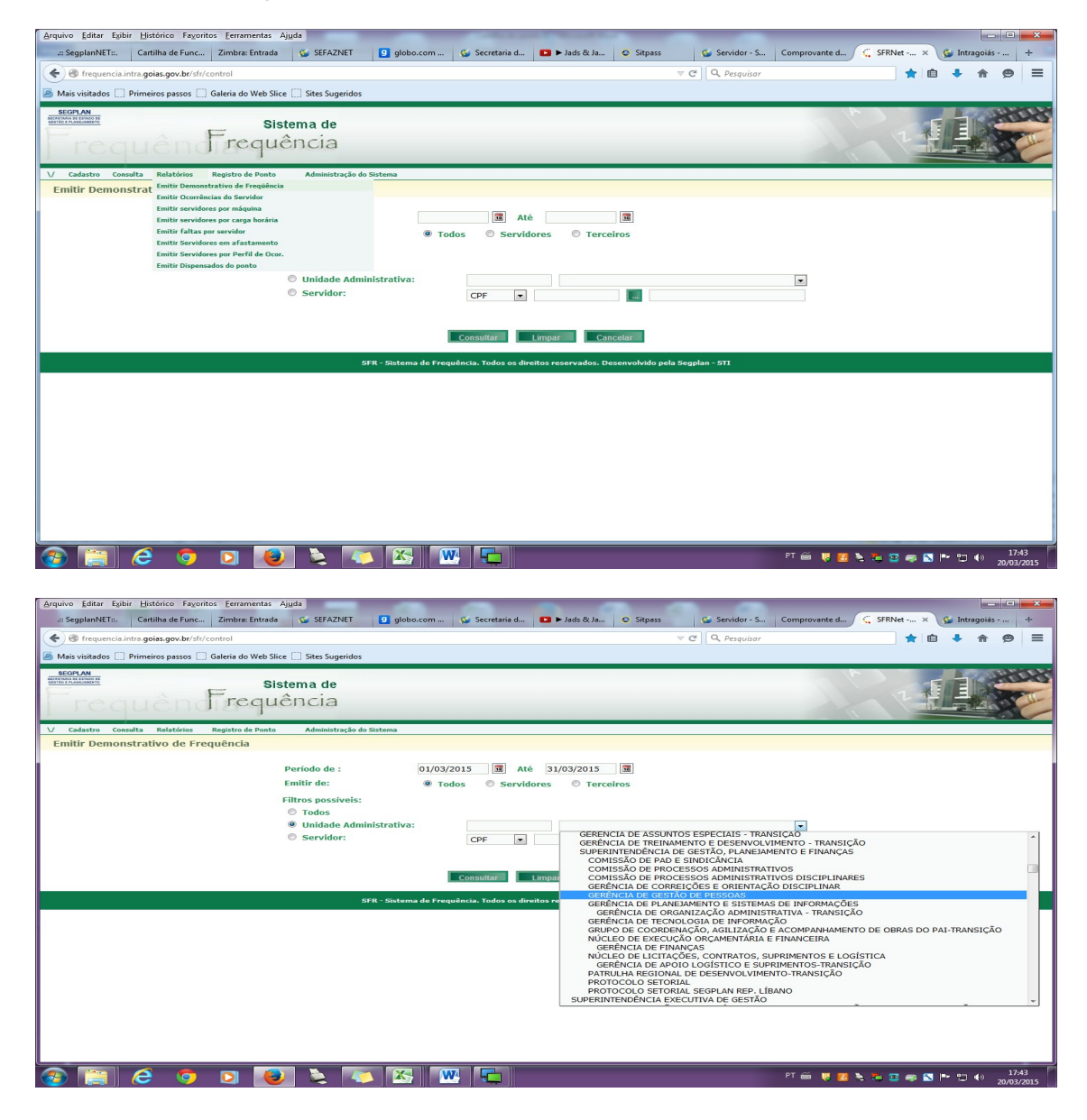

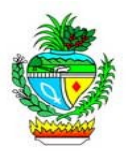

<u>Nota</u>: Poderá ser emitido também, individualmente, para cada servidor. Basta clicar na opção "Servidor", preencher o CPF, e em seguida clicar no botão "...".

<u>Nota2</u>: Imprima os relatórios e colha as assinaturas dos servidores e do chefe imediato. Não há necessidade de anexar junto aos respectivos espelhos os documentos alusivos às ocorrências (justificavas, atestados médicos), pois os mesmos já deverão estar assentados no dossiê de cada servidor, conforme mencionado no item 11.

| CPF: 965.269.391-04 - NOME: FERNANDO ORLANDO VELOSO MATRICULA: 727253 |          |           |          |                     |       |                                 |  |  |  |
|-----------------------------------------------------------------------|----------|-----------|----------|---------------------|-------|---------------------------------|--|--|--|
| HORARIO: 62                                                           | 2 - SEGP | LAN - 8 A | S 12 HOR | AS / 14 AS 18 HORAS |       |                                 |  |  |  |
| DIA                                                                   | E        | 5         | E        | 5                   | EXCE  | SSO OCORRÊNCIAS                 |  |  |  |
| 01/01/2014                                                            | **.**    | **.**     | **.**    | **.**               |       | FERIADO                         |  |  |  |
| 02/01/2014                                                            | **.**    | **.**     | 13:14    | 18:02               | 04:00 | PONTO FACULTATIVO               |  |  |  |
| 03/01/2014                                                            | 07:49    | 12:01     | 13:58    | 18:00               |       |                                 |  |  |  |
| 04/01/2014                                                            | **.**    | **.**     | **.**    | **.**               |       | SÁBADO                          |  |  |  |
| 05/01/2014                                                            | **.**    | **.**     | **.**    | **:**               |       | DOMINGO                         |  |  |  |
| 06/01/2014                                                            | **.**    | **.**     | **.**    | **.**               | 08:00 | PROBLEMA DE SAUDE SEM ATESTADO  |  |  |  |
| 07/01/2014                                                            | 07:51    | 12:10     | 14:01    | 18:01               |       |                                 |  |  |  |
| 08/01/2014                                                            | 08:01    | 12:03     | 13:43    | 18:40               |       |                                 |  |  |  |
| 09/01/2014                                                            | 08:13    | 12:10     | 13:58    | 18:22               | -00:  | 13                              |  |  |  |
| 10/01/2014                                                            | 07:54    | 12:07     | 14:09    | 18:01               |       |                                 |  |  |  |
| 11/01/2014                                                            | 08:10    | 12:51     | **.**    | **.**               |       | SÁBADO                          |  |  |  |
| 12/01/2014                                                            | **.**    | **.**     | **.**    | ** **               |       | DOMINGO                         |  |  |  |
| 13/01/2014                                                            | 07:40    | 12:03     | 13:52    | 18:05               |       |                                 |  |  |  |
| 14/01/2014                                                            | 07:37    | 12:09     | 14:12    | 18:06               | 00:12 | FALHA NO REGISTRO DE FREQUÊNCIA |  |  |  |
| 15/01/2014                                                            | ** **    | **.**     | **.**    | ** **               | 08:00 | ATESTADO MEDICO, ODONTOLOGICO ( |  |  |  |
| 16/01/2014                                                            | 08:02    | 12:00     | 13:30    | 18:15               |       | AFIM                            |  |  |  |
| 17/01/2014                                                            | 07:11    | 12:06     | 13:59    | 18:18               |       |                                 |  |  |  |
| 18/01/2014                                                            | **.**    | **.**     | **.**    | **.**               |       | SÁBADO                          |  |  |  |
| 19/01/2014                                                            | **.**    | ** **     | ** **    | ** **               |       | DOMINGO                         |  |  |  |
| 20/01/2014                                                            | 08:01    | 12:01     | 13:47    | 18:27               |       |                                 |  |  |  |
| 21/01/2014                                                            | 07:52    | 12.01     | 13.43    | 18:52               |       |                                 |  |  |  |
| 22/01/2014                                                            | 07:50    | 12:10     | 13:59    | 18:40               |       |                                 |  |  |  |
| 23/01/2014                                                            | 07.46    | 12.09     | 13.52    | 19.18               |       |                                 |  |  |  |
| 24/01/2014                                                            | 07:57    | 12:00     | 13.49    | 18:30               |       |                                 |  |  |  |
| 25/01/2014                                                            | 07:55    | 10.30     | **.**    | **.**               |       | SÁBADO                          |  |  |  |
| 26/01/2014                                                            | **.**    | **.**     | **.**    | **.**               |       | DOMINGO                         |  |  |  |
| 27/01/2014                                                            | 07:38    | 12.14     | 13.46    | 18:03               |       |                                 |  |  |  |
| 28/01/2014                                                            | 07:48    | 11.58     | 13:56    | 18:07               |       |                                 |  |  |  |
| 29/01/2014                                                            | 07:54    | 12.04     | 14.08    | 18:09               |       |                                 |  |  |  |
| 30/01/2014                                                            | 07:50    | 12.07     | 14.01    | **.**               | 04.00 | AUSENCIA REGISTRO DE EPEQUENCIA |  |  |  |
| 55.01.2014                                                            | 07.00    | ** **     | ** **    |                     | 09.00 | AUSENCIA RECISTRO DE PREQUENCIA |  |  |  |

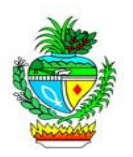

Gestão do Ponto Eletrônico no Estado de Goiás Liliam Mary Milhomens / Fernando Orlando Veloso Contato: 3201-6657/6589 e-mail: fernando-ov@segplan.go.gov.br GERÊNCIA DE PARAMETRIZAÇÃO, CONTROLE DE CARGOS E RUBRICAS SUPERINTENDÊNCIA CENTRAL DE ADMINISTRAÇÃO DE PESSOAL SUPERINTEDÊNCIA EXECUTIVA DE PESSOAL SECRETARIA DE ESTADO DE GESTÃO E PLANEJAMENTO Responsável pela Gestão Ponto Eletrônico na SEGPLAN Patrícia Alessandra Costa Octaviano Contato: 3201-6504 e-mail: frequencia-qqp@seqplan.go.gov GERÊNCIA DE GESTÃO DE PESSOAS SUPERINTENDÊNCIA DE GESTÃO, PLANEJAMENTO E FINANÇAS Av. República do Líbano, nº 1.945, Qd. D3, Lt. 44/46 - Térreo - Setor Oeste CEP 74.115-030 - GOIÂNIA - GO